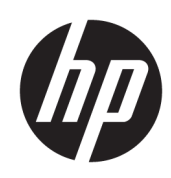

HP Enterprise, HP Managed - HP Universal Scan Solution User Guide

#### SUMMARY

Learn how to install, set up, and use the HP Scan application (app).

## **Copyright and License**

© Copyright 2024 HP Development Company, L.P.

Reproduction, adaptation, or translation without prior written permission is prohibited, except as allowed under the copyright laws.

The information contained herein is subject to change without notice.

The only warranties for HP products and services are set forth in the express warranty statements accompanying such products and services. Nothing herein should be construed as constituting an additional warranty. HP shall not be liable for technical or editorial errors or omissions contained herein.

Edition 4.0, 05/2024

#### **Trademark Credits**

Microsoft<sup>®</sup>, Windows<sup>®</sup>, and Windows Server<sup>®</sup> are U.S. registered trademarks of Microsoft Corporation.

# **Table of contents**

| 1 Introduction                                              | 1                |
|-------------------------------------------------------------|------------------|
| Requirements                                                | 1                |
| Supported file types                                        | 2                |
| Supported devices                                           | 2                |
| 2 Install or Uninstall the HP Scan app                      | 4                |
| Install the HP Scan app                                     | 5                |
| Download the driver                                         | 5                |
| Install the software using the Install Wizard               | 6                |
| Launch the Set up wizard                                    | 6                |
| Connect using a USB cable                                   | 7                |
| Connect using a wired network                               |                  |
| Connect wirelessly                                          |                  |
| Install the plug-ins for the basic web pack                 | 14<br>1 <i>4</i> |
| Add a printer or scapper to the app                         |                  |
|                                                             |                  |
| Remove a device from the app                                | 1/               |
| Uninstall the HP Scan app                                   |                  |
| Uninstall the HP Scan app using One-Click                   |                  |
| 3 HP Scan App overview                                      |                  |
| HP Scanner Assistant tabs                                   |                  |
| Overview of the scan home screen                            |                  |
| Overview of Scan Shortcuts                                  |                  |
| Desktop Shortcut of HP Scan shortcuts                       |                  |
| Overview of the scan preview window                         |                  |
| Overview of the editing tools                               |                  |
| Overview of the Detailed Adjustments settings               |                  |
| 4 Use the HP Scan app                                       |                  |
| Open the HP Scan app                                        |                  |
| Scan a document or photo and use scan preview to edit pages |                  |
| Scan to .jpg or .pdf format and save to local destination   |                  |

| Scan as .jpg or .pdf format and email to local destination                    |    |
|-------------------------------------------------------------------------------|----|
| Scan documents into editable text                                             |    |
| Store a scan job using the Job Reservation feature                            |    |
| Save scanned documents with an auto-generated file name                       |    |
| Use the Auto Classification feature for scanned documents                     |    |
| Count scan jobs using the Batch Counter feature                               |    |
| Enable multi-page scanning                                                    |    |
| Reduce vertical lines or streaks on scanned images                            | 47 |
| Correct folds, curves, or warping in scanned book pages                       |    |
| Find features available in the HP Scan app                                    |    |
| 5 Use the scan preview window to edit scanned pages                           |    |
| View scanned pages in a thumbnail grid in the scan preview window             |    |
| View scanned pages in a document list in the scan preview window              |    |
| View a scanned page using zoom mode in the scan preview window                |    |
| Use the scan preview window to crop pages                                     |    |
| Use the scan preview window to delete or remove pages                         |    |
| Use the scan preview window to add pages or images                            |    |
| Use the scan preview window to change page order                              | 60 |
| Use the scan preview window to change page orientation                        | 60 |
| Use the scan preview window to insert a divider, page break, or job separator |    |
| Scan and add more pages in the scan preview window                            |    |
| Edit the Scanned Document                                                     | 64 |
| 6 Configure the HP Scan app                                                   |    |
| Enable the Scan to computer feature                                           |    |
| Enable the Scan to USB feature                                                |    |
| Enable scan settings in the EWS                                               |    |
| Change the scanner IP address                                                 |    |
| 7 Multiple Zonal Data                                                         | 71 |
| Creating Multiple Zonal Data                                                  | 71 |
| Save a scan zone with the OCR text and Bar code values in the file name       |    |
| Save a scan zone to a folder auto-named with OCR text and Bar code values     | 74 |
| Parse scan zones into separate documents                                      |    |
| Save bar code and zone metadata to an XML file                                |    |
| 8 Create and manage Shortcuts                                                 |    |
| About deleting, renaming, and restoring Shortcuts                             |    |
| Create a new Scan Shortcut                                                    |    |
| Rename a Scan Shortcut                                                        |    |
|                                                                               |    |

| Save changes to a Scan Shortcut               | 87 |
|-----------------------------------------------|----|
| Restore a Scan Shortcut to default settings   |    |
| Import/Export Scan Shortcuts to/from XML      |    |
| Show/Hide Scan Shortcuts                      |    |
| Delete a Scan Shortcut                        | 90 |
| ) Manage and maintain the scanner             |    |
| Open the Embedded Web Server (EWS)            |    |
| Change or assign the device connection type   |    |
| Change the scanner settings                   |    |
| Maintain the scanner                          |    |
| View device, firmware, or network information |    |
| ndex                                          | 97 |
|                                               |    |

# 1 Introduction

Use this guide to learn how to install, use, and manage the HP Scan application with HP Enterprise and HP Managed printers and scanners.

Users can also use this guide to learn about application features including basic and advanced scanning options such as how to email or save a scanned document as PDF/JPEG, and how to enable **Everyday scan** or **Scan as Editable Text (OCR)** settings.

# Requirements

Learn about prerequisites for installing and using the HP Scan app.

### **Operating System Requirements**

HP Scan can be used in the following operating systems:

NOTE: The HP Scan app is 32-bit and will run in 32-bit compatibility mode on all 64-bit operating systems.

- Windows 11
- Windows 10
- Windows 8.1 (32-bit and 64-bit)
- Windows 8 (32-bit and 64-bit)
- Windows 7 (32-bit and 64-bit)

#### **Minimum System Requirements**

HP Scan must be used with Windows 7 or newer and the following minimum system requirements:

- 2 GHz processor
- 2 GB RAM
- 170 MB hard disk space for TWAIN and ISIS drivers
- USB 2.0
- 1024x768 SVGA monitor

### **Recommended System Requirements**

The following system requirements are recommended to install and use HP Scan:

- Intel<sup>®</sup> Core<sup>™</sup>2, 2 GHz, Duo Processor or equivalent
- 4 GB RAM
- 1.6 GB hard disk space
- USB 2.0
- 1024x768 SVGA monitor

# Supported file types

Learn about file types supported by the HP Scan app.

File Type indicates the file format of the scanned image. Both image file formats (JPEG, BMP, TIFF, PNG, or PDF) and document file formats (Text, Rich text, Word, Excel, CSV, and Searchable PDF) are supported.

The following file types are supported in HP Scan:

#### NOTE: The supported file types vary depending on the shortcut selected.

| Shortcut                    | Supported file types                     |
|-----------------------------|------------------------------------------|
| Save as PDF                 | PDF, Searchable PDF, PDF/A(.pdf)         |
| Save as JPEG                | JPEG                                     |
| E-mail as PDF               | PDF, Searchable PDF, PDF/A(.pdf)         |
| E-mail as JPEG              | JPEG                                     |
| Save as Editable Text (OCR) | RTF, TXT, DOC, DOCX, XLS, XLSX, CSV, XML |
| Everyday Scan               | All formats allowed                      |

# **Supported devices**

Learn about devices that can use the HP Scan app.

The following multifunction printer (MFP) and scanner families running HP FutureSmart firmware can use the HP Scan app:

- HP LaserJet Enterprise MFP
- HP LaserJet Managed MFP
- HP OfficeJet Enterprise MFP
- HP PageWide Enterprise MFP
- HP PageWide Managed MFP
- HP ScanJet Enterprise Flow
- HP ScanJet Enterprise

- HP ScanJet Pro
- HP Digital Sender Flow

# 2 Install or Uninstall the HP Scan app

This chapter provides information on how to install and set up, or uninstall and remove, the HP Scan app.

# Install the HP Scan app

Use the steps in this chapter to set up and install HP Scan.

There are three methods that can be used to set up and install HP Scan.

- Install the Full software including the basic driver and recommended plug-ins using the install wizard
- Install the Basic driver .exe and recommended plug-ins separately one by one
- Install the Basic driver .msi using a command prompt and manually associate the connection type

### **Download the driver**

The latest driver or full software build is available for download on HP.com.

There are two types of web packs: Full software and a Basic driver.

- Full software includes the HP Scan Device Software and all the associated Plug-ins.
- Basic driver includes only HP Scan Basic Device Software. The Plug-ins must be installed separately.

To download the web pack, follow these steps:

- 1. Go to <u>www.hp.com</u>.
- 2. Select Software & Drivers.
- 3. Select your product type.
- 4. In the search field, type the printer model number, and then select the printer from the autogenerated results.

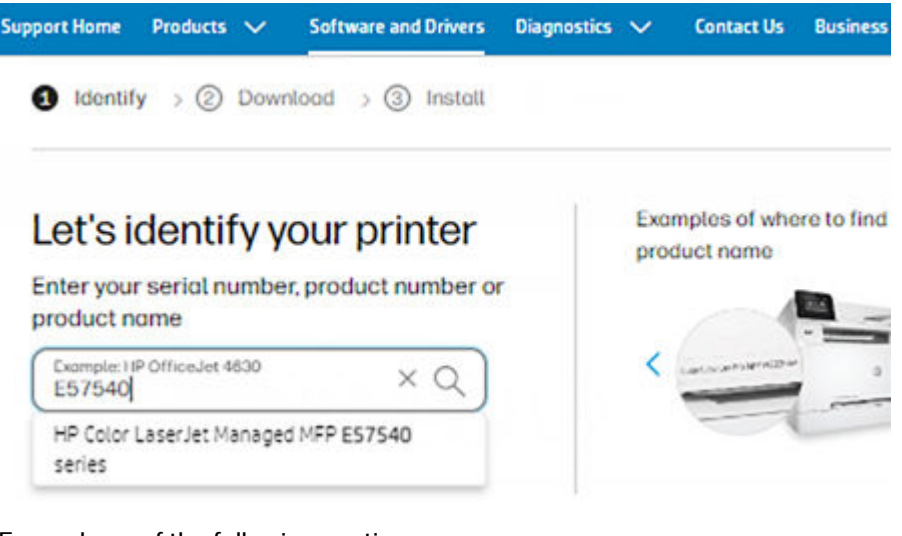

- 5. Expand one of the following sections.
  - Driver-Universal Scan Driver
  - Basic Drivers

- 6. Click Download.
- NOTE: Click the plus icon to expand the section and view more information such as the version, or fixes and enhancements.
- 7. If you downloaded the Basic driver option, you will also need to download any recommended plug-ins for that scanner.
- NOTE: Plug ins are included in the Full software web pack. You do not need to download these plug ins if you downloaded the Full Feature Software and Driver option.
  - a. Expand the Update section.
  - b. Click **Download** for each recommended plug in such as the **HP Scan OCR Add-on Software** plugin.

The web pack is downloaded. You can view the location where it saved from your browser window, or open the **Downloads** folder on your computer.

### Install the software using the Install Wizard

Follow these steps to install the HP Scan software, drivers, and plug-ins using the Set up wizard.

NOTE: Installation using the basic web pack is similar to the full web pack except the basic web pack does not install the plug-ins. The plug-ins will need to be installed separately.

#### Launch the Set up wizard

Launch the install wizard to start the set-up process.

Do NOT connect the USB cable to the product until prompted.

- 1. Double click the .exe file.
- 2. Select Yes to allow the program to continue.

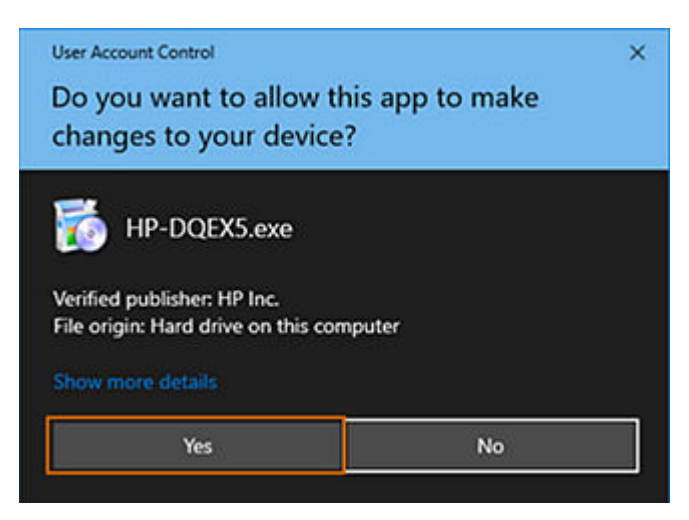

3. Read the End User License Agreement and Data collection settings, select the check boxes to accept the terms, and then select **Next**.

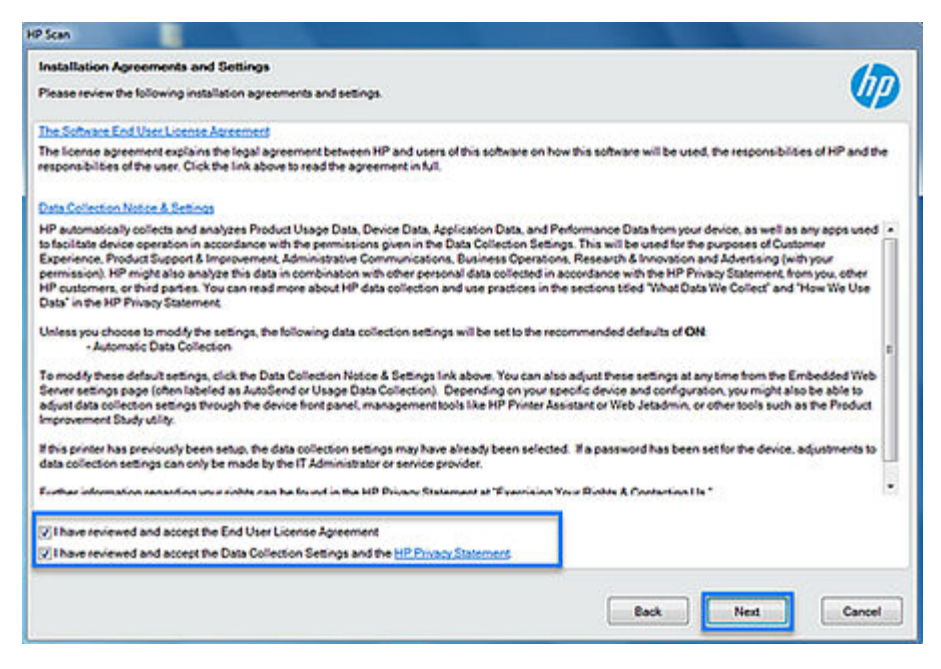

4. Wait for the wizard to prepare and install the software.

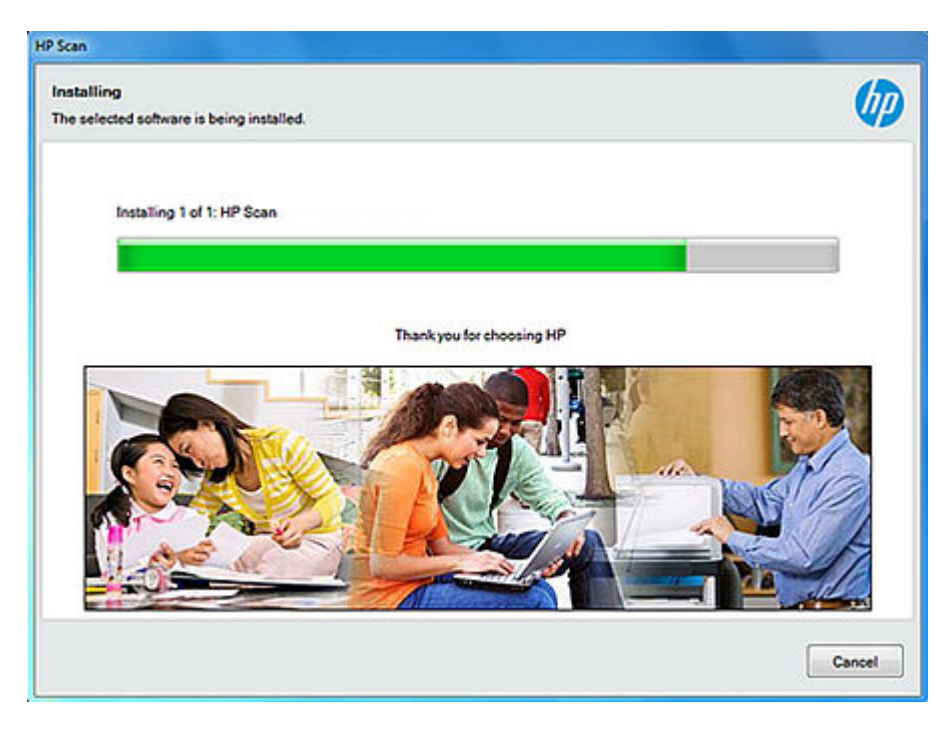

### Connect using a USB cable

Finish installing the software using a USB cable.

Do NOT connect the USB cable to the product until prompted.

- 1. Select the connection option.
  - Automatic Setup Make sure the USB is connected and then select this option to automatically detect the connection type.
  - NOTE: If the USB cable is not connected from the device to the computer, then the installer will check for Wired/Wireless connection options.

| Connection Options                                                              | 600    |
|---------------------------------------------------------------------------------|--------|
| How are you going to connect the device to your computer?                       | (P)    |
|                                                                                 |        |
| Automatic Setup (Recommended)                                                   |        |
| I want the software to automatically detect the device and connect it to my com | puter. |
| C Manual Sctup                                                                  |        |
| I want to choose how to connect the device to my computer.                      |        |
|                                                                                 |        |
|                                                                                 |        |
|                                                                                 |        |
|                                                                                 | Next   |

- Manual Setup Select this option to manually select the preferred connectivity set up.
  - a. Select USB and select Next.

| Connection Options                                                          | ()       |
|-----------------------------------------------------------------------------|----------|
| How are you going to connect the device to your computer?                   | 49       |
| Wireless - Make a wireless connection to the device.                        |          |
|                                                                             |          |
| Wired Network - Connect the device to your network using an Ethernet cable. |          |
| and the second                                                              |          |
| USB - Connect the device to this computer using a USB cable.                |          |
|                                                                             |          |
| Connect later - Do not connect to the device now. I will connect it later.  |          |
|                                                                             | and have |

b. When prompted, connect the USB cable to the scanner and wait for the scanner to be detected.

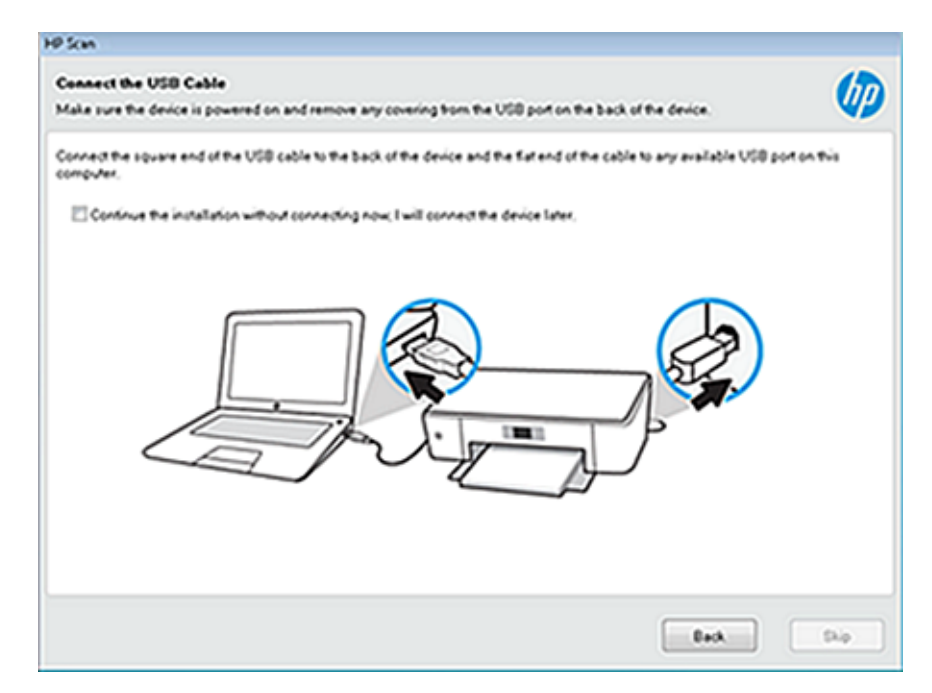

- 2. Wait for the connection and setup process to complete.
- 3. Select **Finish** to complete the installation. A shortcut to HP Scan is created on the desktop and in the Start menu, and the software redirects to the registration screen.

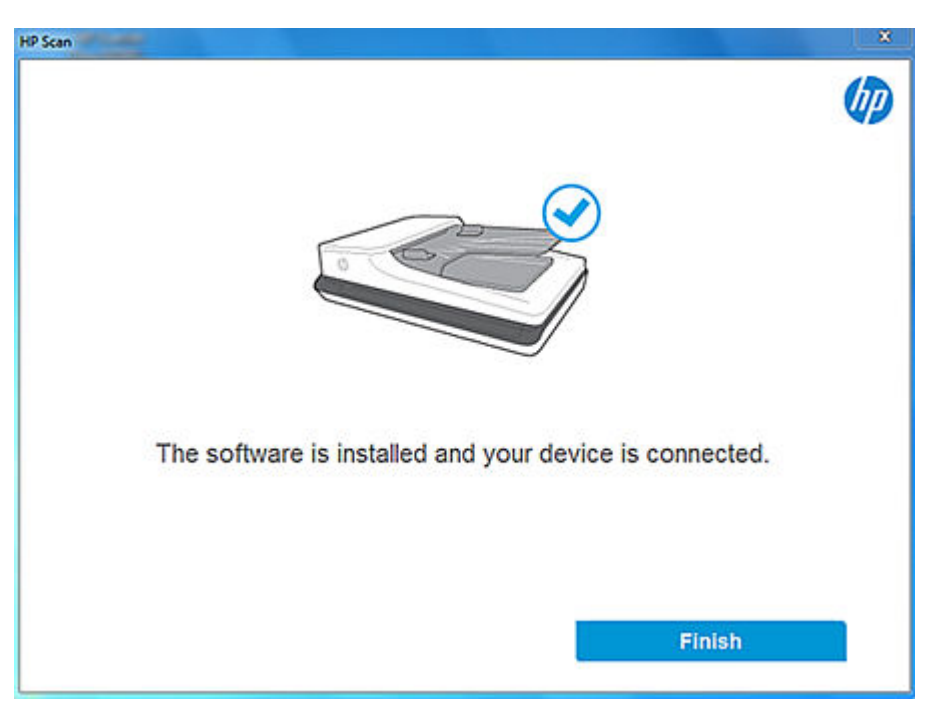

### Connect using a wired network

Install the software with a wired network connection.

- 1. Select the connection option.
  - Automatic Setup Select this option to automatically detect the connection type.
  - NOTE: If the device is connected to the computer using USB cable, then the installation will continue with USB connectivity. If USB connectivity is not detected, it will check for Wired/Wireless options.
  - Manual Setup Select this option to manually select the preferred connectivity set up.

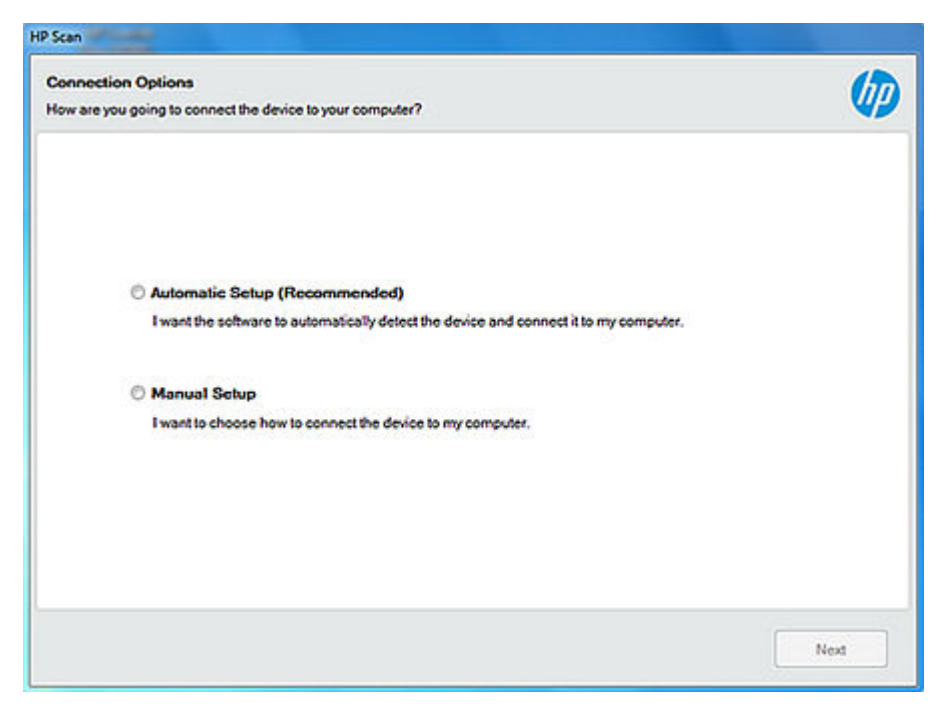

- a. Make sure the network cable is connected.
- b. Select Wired Network and select Next.

| P Scan Connection Options                                                             |          |
|---------------------------------------------------------------------------------------|----------|
| How are you going to connect the device to your computer?                             | W)       |
| O Wireless - Make a wireless connection to the device.                                |          |
|                                                                                       |          |
| Wired Network - Connect the device to your network using an Ethernet cable.           |          |
| and the second                                                                        |          |
| USB - Connect the device to this computer using a USB cable.                          |          |
|                                                                                       |          |
| Connect later - Do not connect to the device now. I will connect it later.            |          |
|                                                                                       | ale Next |
| © Connect later - Do not connect to the device now. I will connect it later.  Help Ba | ck Next  |

c. Wait for the scanner to be detected, select the device, and then select **Next**.

| Work Check  Checking network environment  End a device to install:  Devices found on the network  Model Name  HP OfficeJet Pro 9130 Series  HP ColorLaserJet Pro MFP 4103  HP Smart Tank 710-720 series  HP DeskJet 4200 series  HP Color LaserJet FlowMFP M682                                                                                                    |                                             |
|----------------------------------------------------------------------------------------------------|---------------------------------------------|
| Checking network environment                                                                                                    |                                             |
| Checking network environment  International and the set of the set of the |                                             |
| Checking network environment  Devices found on the network  Model Name HP OfficeJet Pro 9130 Series HP LaserJet Pro MFP 4103 HP Smart Tank 710-720 series HP DeskJet 4200 series HP Colic LaserJet FlowMFP M682                                                                                                    |                                             |
| ct a device to install:<br>Devices found on the network<br>Model Name IP Address or host name: MAC Address<br>HP OfficeJet Pro 9130 Series<br>HP ColiceJet Pro MFP 4103<br>HP Smart Tank 710-720 series<br>HP DeskJet 4200 series<br>HP Colic LaserJet FlowMFP M682                                                                                                    |                                             |
| Act a device to install:  Devices found on the network  Model Name IP Address or host name: MAC Address HP OfficeJet Pro 9130 Series HP LaserJet Pro MFP 4103 HP Smart Tank 710-720 series HP DeskJet 4200 series HP Color LaserJet FlowMFP M682                                                                                                    |                                             |
| Act a device to install:  Devices found on the network  Model Name IP Address or host name: HP OfficeJet Pro 9130 Series HP LaserJet Pro MFP 4103 HP Smart Tank 710-720 series HP DeskJet 4200 series HP Color LaserJet FlowMFP M682                                                                                                    |                                             |
| IP Address or host name: MAC Address Model Name IP Address or host name: MAC Address HP OfficeJet Pro 9130 Series HP LaserJet Pro MFP 4103 HP Smart Tank 710-720 series HP DeskJet 4200 series HP Color LaserJet FlowMFP M682                                                                                                    |                                             |
| Devices found on the network           Model Name         IP Address or host name:         MAC Address           HP OfficeJet Pro 9130 Series         HP LaserJet Pro MFP 4103         HP Smart Tank 710-720 series           HP DeskJet 4200 series         HP Color LaserJet FlowMFP M682         HP Color LaserJet FlowMFP M682                                                                                                    |                                             |
| Devices found on the network           Model Name         IP Address or host name:         MAC Address           HP OfficeJet Pro 9130 Series         IP Address or host name:         MAC Address           HP Smart Tank 710-720 series         IP Address         IP Address           HP DeskJet 4200 series         IP Address         IP Address                                                                                                    |                                             |
| Model Name     IP Address or host name:     MAC Address       HP OfficeJet Pro 9130 Series     HP     LaserJet Pro MFP 4103       HP Smart Tank 710-720 series     HP       HP DeskJet 4200 series     HP                                                                                                    |                                             |
| HP OfficeJet Pro 9130 Series<br>HP LaserJet Pro MFP 4103<br>HP Smart Tank 710-720 series<br>HP DeskJet 4200 series<br>HP Color LaserJet FlowMFP M682                                                                                                    | IP Address or host name: MAC Address        |
| HP LaserJet Pro MFP 4103<br>HP Smart Tank 710-720 series<br>HP DeskJet 4200 series<br>HP Color LaserJet FlowMFP M682                                                                                                    | 100.000.000 000.000.000                     |
| HP Smart Tank 710-720 series<br>HP DeskJet 4200 series<br>HP Color LaserJet FlowMFP M682                                                                                                    | tal (Multi Multi adduced Mar                |
| HP DeskJet 4200 series<br>HP Color LaserJet FlowMFP M682                                                                                                    | 140.000 - 100 and 1000.000                  |
| HP Color LaserJet FlowMFP M682                                                                                                    | NUMBER OF THE PARTY NAMES OF TAXABLE PARTY. |
|                                                                                                    | tell (Marchenson)                           |
| < >                                                                                                    | V V                                         |
|                                                                                                    | ,                                           |

2. Wait for the connection and setup process to complete.

3. Select **Finish** to complete the installation. A shortcut to HP Scan is created on the desktop and in the Start menu, and the software redirects to the registration screen.

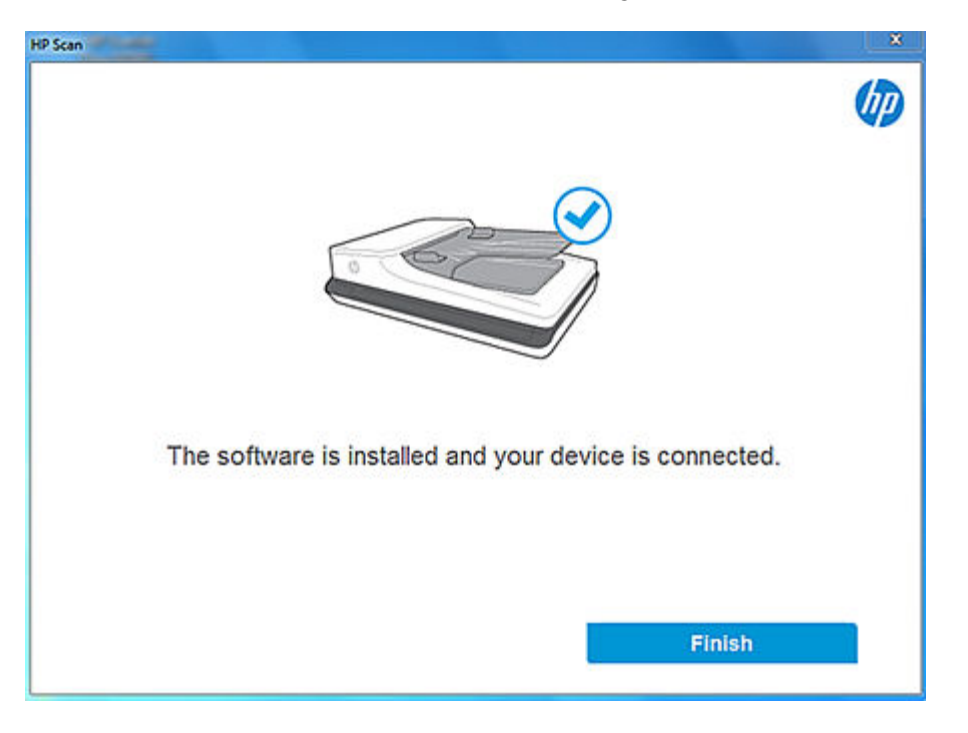

### **Connect wirelessly**

Install the software with a wireless connection.

- **1.** Select the connection option.
  - Automatic Setup Select this option to automatically detect the connection type.
  - NOTE: If the device is connected to the computer using USB cable, then the installation will continue with USB connectivity. If USB connectivity is not detected, it will check for Wired/Wireless options.
  - Manual Setup Select this option to manually select the preferred connectivity set up.

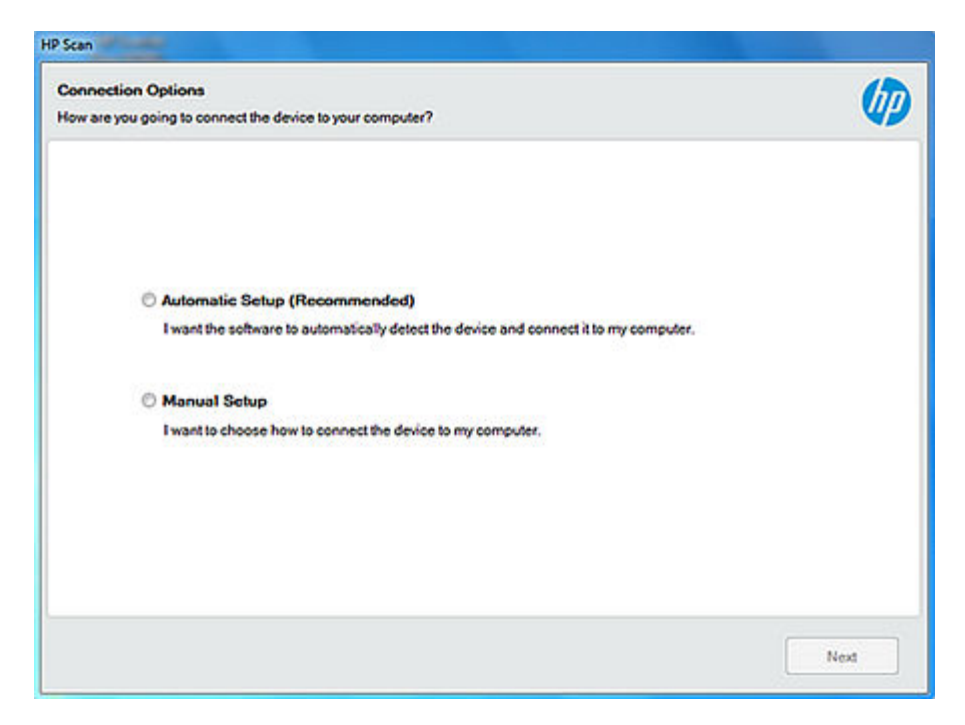

a. Select Wireless and then select Next.

| Connection Options                                                            | (ht       |
|-------------------------------------------------------------------------------|-----------|
| How are you going to connect the device to your computer?                     |           |
| O Wireless - Make a wireless connection to the device.                        |           |
|                                                                               |           |
|                                                                               |           |
| O Wired Network - Connect the device to your network using an Ethernet cable. |           |
|                                                                               |           |
| and a second                                                                  |           |
| O USB - Connect the device to this computer using a USB cable.                |           |
|                                                                               |           |
| Chier                                                                         |           |
| Connect later - Do not connect to the device now. I will connect it later.    |           |
|                                                                               |           |
| Help                                                                          | Back Next |

- b. Wait for the scanner to be detected, select the device, and then select Next.
- 2. Wait for the connection and setup process to complete.

3. Select **Finish** to complete the installation. A shortcut to HP Scan is created on the desktop and in the Start menu, and the software redirects to the registration screen.

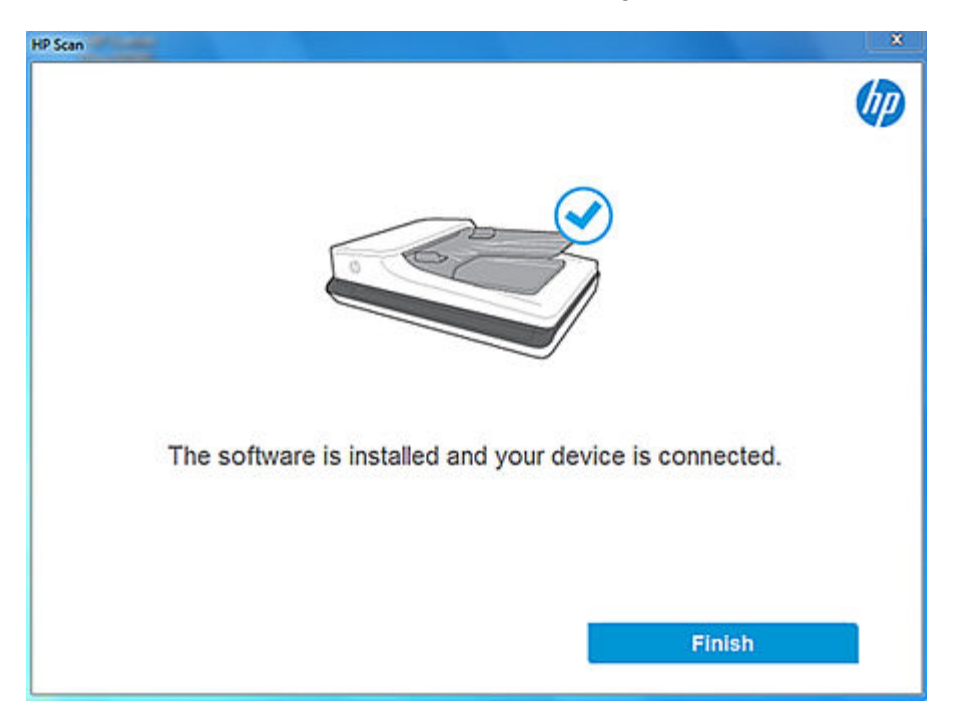

## Install the plug-ins for the basic web pack

Follow these steps to install the plug-ins needed to complete the basic web pack installation.

Installation using the basic web pack is similar to the full web pack except the basic web pack does not install the plug-ins. The plug-ins must be installed separately. Plug-ins are needed to provide support for specific features or functionalities. After installing the basic driver, follow these steps to install the plug-ins.

NOTE: If you installed the full software, you can skip this step. Plug-ins are automatically installed as part of the full software installation process.

- 1. Locate the plug-in files you downloaded previously.
- 2. Double-click to launch the file and then select **Run**.
- 3. Follow any onscreen prompts to complete the process.
- 4. Repeat for each additional plug in.

### Install the basic driver using a command prompt

The app supports command line installation option for silent installs and/or for customizing network installs. For a silent installation, download the Full/Basic web pack, extract the folder, and then search for the .msi file.

- 1. Go to the location where you saved the web pack *.msi* and select the file depending on your system configuration (32-bit or 64-bit).
- 2. Right-click the *.msi* file and select **Properties**.

3. On the General tab, take note of the device name and the path location.

| Custom        | Detai               | 5             | Previous    | Versions |
|---------------|---------------------|---------------|-------------|----------|
| General       | Compatibility       | Digital Se    | gnatures    | Security |
| 18            | SJ001x64            |               |             |          |
| Type of file: | Windows Installer P | ackage (msi)  |             |          |
| Opens with:   | 19 Windows®inst     | aller         | Change      |          |
| Location:     | p\Full_Webpack-51   | 1.0.4639-SJ00 | 01_Full_Web | pack     |
| Size:         | 3.33 MB (3,493,888  | bytes)        |             |          |
| Size on disk: | 3.33 MB (3,493,888  | bytes)        |             |          |
| Created:      | Today, October 31.  | 2019, 3 minut | es ago      |          |
| Modfied:      | Yesterday, October  | 30, 2019, 10  | 49:30 AM    |          |
| Accessed:     | Today, October 31,  | 2019, 3 minut | es ago      |          |
| Attributes:   | Read-only           | Hidden        | Advance     | sd       |
|               |                     |               |             |          |
|               |                     |               |             |          |
|               |                     |               |             |          |

- 4. Open a command prompt window as an administrator.
- 5. Type the following command replacing path with the location you noted previously and replacing devicename with the name you noted previously:

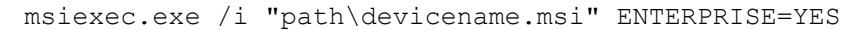

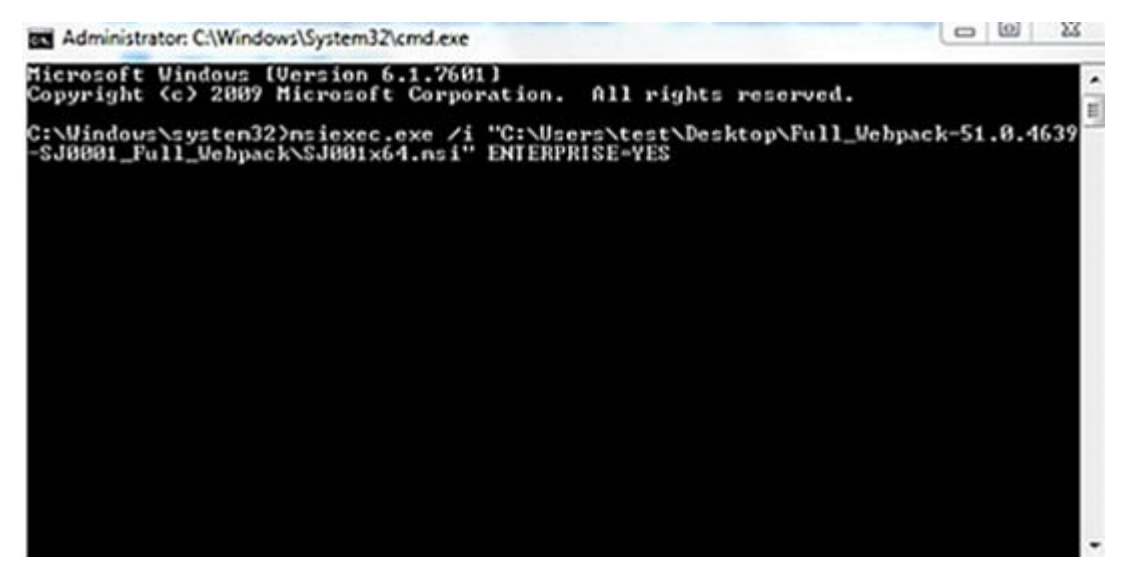

- 6. Wait for the installation to complete.
- 7. After running the command to install the software, go to devicesetuplauncher to provide the connection type.

# Add a printer or scanner to the app

To add a device to the HP Scan app, follow these steps.

- 1. Open the HP Scan app.
- 2. Open Settings by clicking the gear icon from the Home screen.

| Scan Shortcuts                 | Scan Shortcut Settings:<br>Everyday Scan | More                                |
|--------------------------------|------------------------------------------|-------------------------------------|
|                                | Scan<br>Item Type                        | Page Sides                          |
| 611 Jave as FUF                | Document                                 | Z-sided(book)                       |
| Save as JPEG                   | Page Size                                |                                     |
| Email as PDF                   | Detect Size                              | Auto Orient                         |
| Email as JPEG                  |                                          |                                     |
| GE Save as Editable Text (OCR) |                                          |                                     |
| Send to Cloud                  | Image<br>Color Mode                      |                                     |
| Everyday Scan                  | Color                                    | <ul> <li>Multi Streaming</li> </ul> |
|                                | Destination                              |                                     |
| Create New Scan Shortcut 🗘 🗳   | File Type                                | Send To                             |
|                                | PDF                                      | Local or Network folder +           |
| Job Reservation Enabled +      | Show Viewer After Scan                   |                                     |

3. Select the plus icon and select a device.

| × |
|---|
|   |
|   |
| ) |
|   |

4. Select Add to confirm.

- 5. If prompted, select one of the following options to get the latest firmware or software updates available for the device.
  - **Download** Selected by default; this option enables the user to download the latest Software/ Firmware package now from the HP store.
  - **Review and Download** Select this option to first review the details of the available Software/ Firmware package from HP, and then download it from HP store.
  - **Remind me later** Select this option to skip the Software /Firmware update notification and be reminded later (in 30, 60, 90, or 180 days).
- NOTE: This notification displays only if when the user has an active internet connection. You can also manually update the firmware or software as needed.

# Remove a device from the app

Remove a device from the HP Scan application.

- 1. Open the HP Scan app.
- 2. Open Settings by clicking the gear icon from the Home screen.

| 🚄 HP Scan Premium 🔰 🙆 HP ScanJet Flow                      | (1996) Para B                            | - ×                             |
|------------------------------------------------------------|------------------------------------------|---------------------------------|
| Scan Shortcuts<br>Select a task and press the Scan button. | Scan Shortcut Settings:<br>Everyday Scan | More 🕽                          |
| Save as PDF                                                | Scan<br>Item Type                        | Page Sides                      |
| Save as JPEG                                               | Page Size                                | 2 - sided (book)                |
| Email as PDF                                               | Detect Size 🗸                            | Auto Orient                     |
| Email as JPEG                                              |                                          |                                 |
| Save as Editable Text (OCR)                                |                                          |                                 |
| Send to Cloud                                              | Color Mode                               |                                 |
| Everyday Scan                                              | Color                                    | Multi Streaming                 |
| Create New Scan Shortcut 🏠 🕹                               | Destination<br>File Type<br>PDF 🗸        | Send To Local or Network folder |
| Job Reservation Enabled +                                  | Show Viewer After Scan                   |                                 |
|                                                            |                                          | Scan Exit                       |

3. Select a device and then click Delete.

| 🚄 Device Settings                | X |
|----------------------------------|---|
| HP ScanJet Flow                  | J |
|                                  |   |
| (+)                              |   |
| Delete Cancel Open               |   |
| Select <b>Delete</b> to confirm. |   |

| 🚄 Device Settings | × |
|-------------------|---|
| HP ScanJet Flow   |   |

|             | (+)      |
|-------------|----------|
| Delete Cano | cel Open |

# Uninstall the HP Scan app

4.

Learn how to uninstall the HP Scan application.

- 1. From the Start menu, select Control Panel.
- 2. Select Programs and Features.
- 3. Select HP Scan+ Basic Device Software, right-click the option, and then select Uninstall.
- 4. Select OK to confirm.
- 5. Under Devices and Printers, make sure the device has been removed.

# Uninstall the HP Scan app using One-Click

Learn how to uninstall the HP Scan app.

To uninstall the full web pack, the One-Click app is an additional feature that can be used to keep track of all HP supported items to uninstall in a list. At the time of uninstallation, this list is displayed. The user can opt to select the items to be uninstalled fully or partially.

1. From the Start menu, select the **HP Scan - Uninstaller** (this is the One-Click Uninstallation app run from the HP directory).

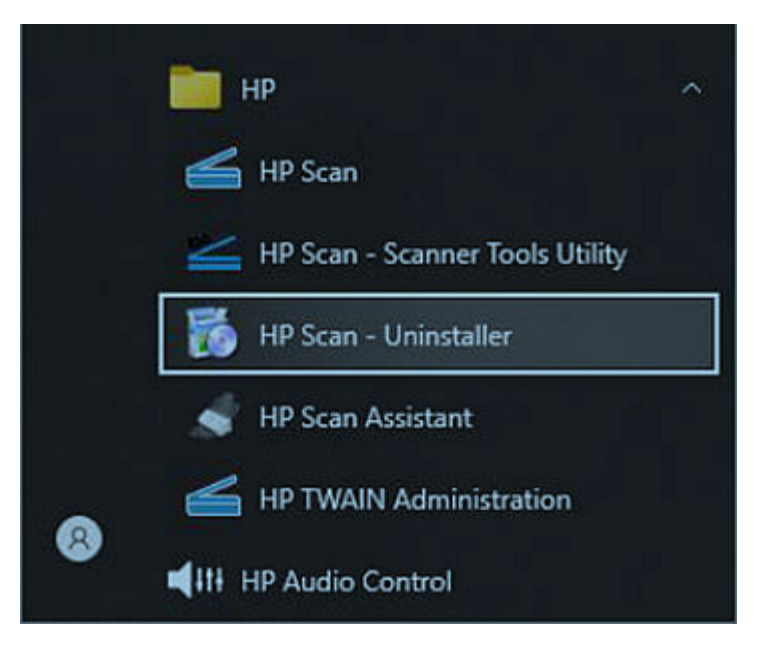

The Uninstaller displays the list of items to be uninstalled.

2. Select all the items to uninstall and then click Next.

| Select th<br>unctions | e packages to be uninstalled. If there are other softwares using it, uninstalling the packages may affect the software<br>slity. |
|-----------------------|----------------------------------------------------------------------------------------------------|
|                       | SelectUnselect all                                                                                                    |
|                       | HP Scan Basic Device Software                                                                                                    |
|                       | HP EmailSMTP Plugin                                                                                                    |
|                       | HP OneDrive Plugin                                                                                                    |
|                       | HP SFTP Plugin                                                                                                    |
|                       | HP SharePoint Plugin                                                                                                    |
|                       | ✓I.R.I.S OCR_x86                                                                                                    |
|                       | LRLS OCR_x64                                                                                                    |
|                       |                                                                                                    |
|                       |                                                                                                    |
|                       |                                                                                                    |
|                       |                                                                                                    |
|                       |                                                                                                    |
|                       |                                                                                                    |

3. After uninstallation is complete, manually remove any failed items.

# 3 HP Scan App overview

Use the steps in this chapter to get acquainted with the HP Scan app.

## HP Scanner Assistant tabs

Learn about the different features and tabs in the HP Scan app.

The HP Scan app has several tabs: Scan, Help, and Tools.

#### Scan tab

The Scan tab is used to launch the scan interface. It also includes the following options:

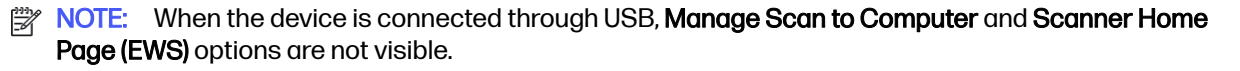

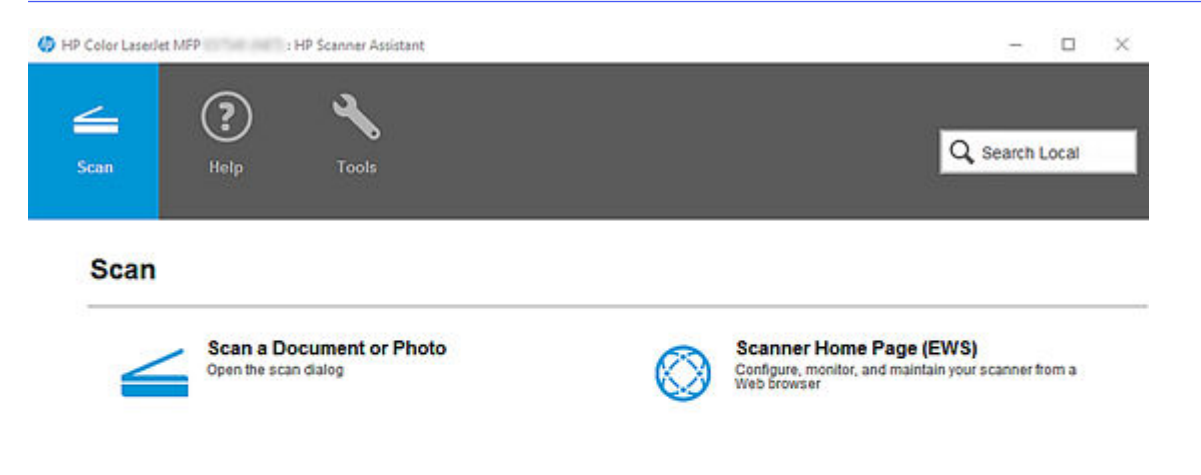

- Scan a Document or Photo Use to open the scan interface.
- Scanner Home Page (EWS) When the device is connected to a network, use to open the Embedded Web Server (EWS) to view device, firmware, and network information.

• Manage Scan to Computer - Available when the device is connected to a network, use to enable scanning from the device to the computer.

### Help tab

The Help tab includes the following options:

| 🌍 HP Color LaserJ | et MFP       | : HP Scanner Assistant                                            | - 🗆 ×          |
|-------------------|--------------|-------------------------------------------------------------------|----------------|
| <b>S</b> can      | (?)<br>Help  | Tools                                                             | Q Search Local |
| Help              |              |                                                                   |                |
| ¥=                | Register for | Your Product Online<br>quicker service and more efficient support |                |

- Online Product Support Use to view online help resources.
- Register Your Product Online Use to register the printer or scanner.

#### Tools tab

The **Tools** tab varies depending on the product type (printer or scanner) and includes the following options:

#### Figure 3-1 HP Scan app, Tools tab (printers)

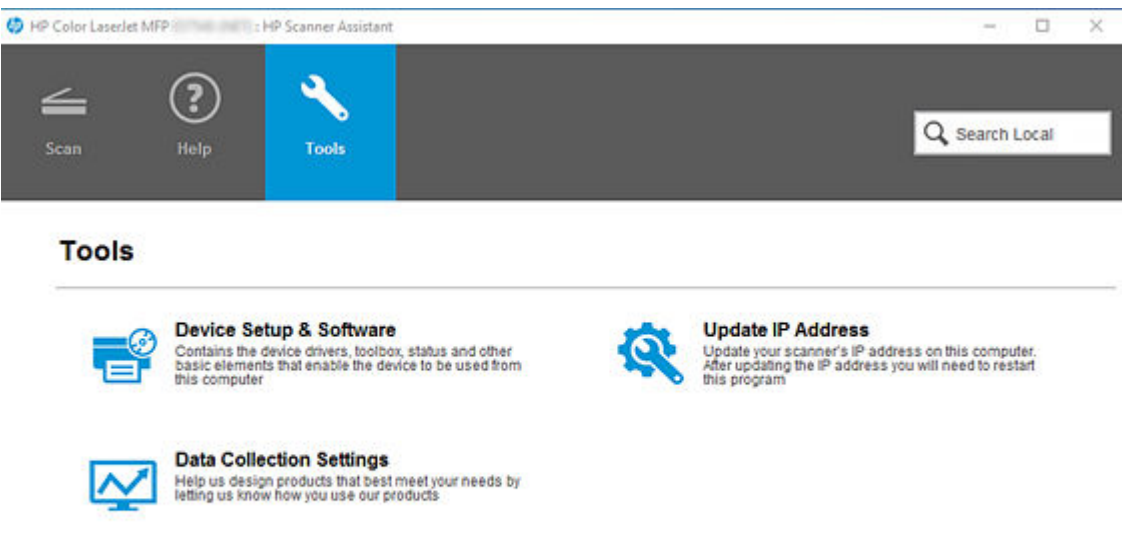

- Device Setup & Software Use to view the printer status and toolbox, etc.
- Update IP Address Use to change the IP address for the printer.
- Data Collection Settings Use to allow HP to collect information to improve printer scan design.

#### Figure 3-2 HP Scan app, Tools tab (scanners)

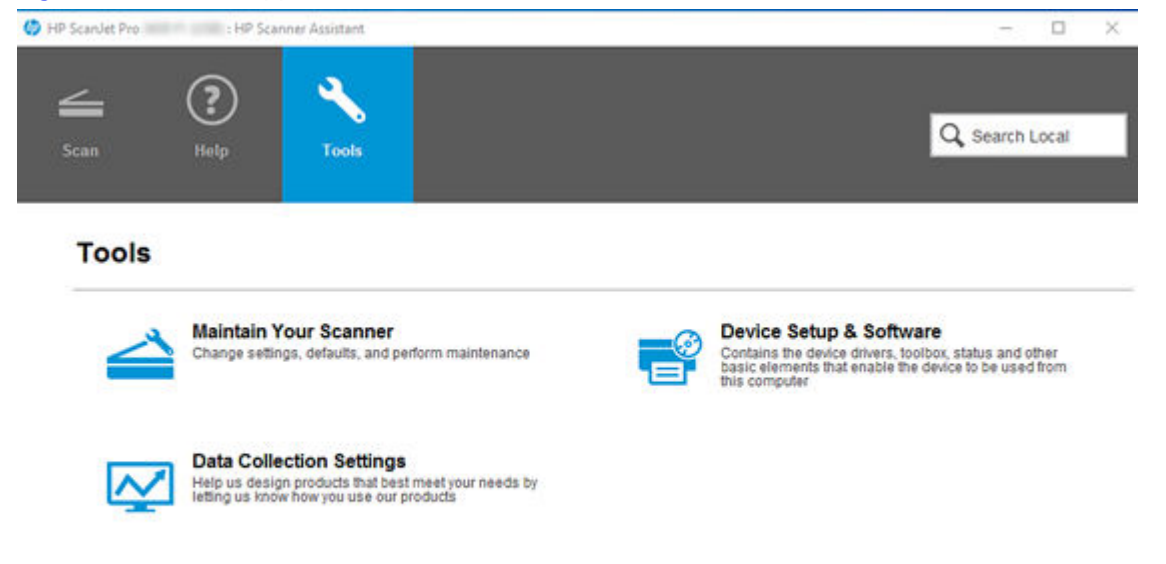

- Maintain Your Scanner Use to change settings, defaults, and perform scanner maintenance tasks.
- Device Setup & Software Use to view the scanner status and toolbox, etc.

• Data Collection Settings - Use to allow HP to collect information to improve scanner design.

# Overview of the scan home screen

Learn about HP Scan app scan interface home screen including available Scan Shortcuts and basic settings used for Scan Shortcuts before scanning.

#### Home screen

The home screen first opens after you launch the HP Scan app and select the **Scan a Document or Photo** option. When the scan interface opens, the model name of the connected device is displayed at the top of the home screen.

| 🚄 HP Scan 🛛 👸 HP Color LaserJet Mi                                                                                                    | FP Company Company                                                                                                    |
|----------------------------------------------------------------------------------------------------|----------------------------------------------------------------------------------------------------|
| transformer<br>Transformer<br>Tran | Adjustments More ><br>Rotate<br>Exposure<br>Auto Exposure<br>Brightness<br>Contrast<br>More ><br>Contrast<br>More ><br>Contrast<br>Contrast<br>More ><br>Contrast<br>Contrast |
|                                                                                                    | Destination     File Type     POF     Send To     Local or Network folder     +                                                                                                    |
| 2 🗟 🖻                                                                                                    | 2/2 Back Save & Back Save Exit                                                                                                    |

#### Left pane of the home screen

The left pane of the home screen provides a list of tasks called Scan Shortcuts. Scan Shortcuts enable the user to quickly select the desired scan output and destination in one step.

| Locate Features                                            |                          |
|------------------------------------------------------------|--------------------------|
| Scan Shortcuts<br>Select a task and press the Scan button. | Show/Hide Scan Shortcuts |
| PDF Save as PDF                                            | ^                        |
| Save as JPEG                                               |                          |
| Email as PDF                                               |                          |
| JPG Email as JPEG                                          |                          |
| Aa Save as Editable Text (OCR)                             |                          |
| Send to Cloud                                              | ~                        |
| Create New Scan Shortcut                                   |                          |
| Enabled +                                                  |                          |

This left pane can also be used to create a new Scan Shortcut with a custom scan output and destination using the **Create New Scan Shortcut** option, or to enable job storage and assign the scan a PIN using the **Job Reservation** option.

### Right pane of the home screen

The right pane of the home screen displays the options that can be used to modify the scan settings prior to selecting the **Scan** button. The available options will vary according to the Scan Shortcut selected in the left pane and will be unique to the output and destination. For more information, see the section *Overview of Scan Shortcuts*.

| Scan Shortcut Settings:<br>Save as PDF | More 📏                       |
|----------------------------------------|------------------------------|
| Scan<br>Item Type<br>Document          | Page Sides 2 - sided (book)  |
| Page Size Detect Size Source           | Auto Orient Resolution (ppi) |
| Automatic Document Feeder 💙            | 200 🗸                        |
| Image<br>Color Mode<br>Color 💙         | Multi Streaming              |
| Destination<br>File Type<br>PDF        | Send To                      |
| Show Viewer After Scan                 |                              |

# **Overview of Scan Shortcuts**

Learn about the Scan Shortcuts and settings included in the scan interface of the HP Scan app.

When you first open the HP Scan app and select the **Scan a Document or Photo** option, the Scan Shortcuts display in the left pane of the scan interface home screen.

Scan Shortcuts are a list of tasks used repeatedly that enable the user to quickly select the desired scan output and destination in one step. The shortcuts include scan settings, image processing information, and instructions for the scanned images.

| Locate Features                                            |                          |
|------------------------------------------------------------|--------------------------|
| Scan Shortcuts<br>Select a task and press the Scan button. | Show/Hide Scan Shortcuts |
| PDF Save as PDF                                            | ^                        |
| Save as JPEG                                               |                          |
| <b>Email as PDF</b>                                        |                          |
| <b>IFG</b> Email as JPEG                                   |                          |
| Aa Save as Editable Text (OCR)                             |                          |
| Send to Cloud                                              | ~                        |
| Create New Scan Shortcut 🗘 上                               |                          |
| Enabled +                                                  |                          |

The following Scan Shortcuts are a pre-defined list created by HP based on common outputs and destinations:

NOTE: Because these shortcuts are pre-defined, they cannot be renamed or deleted. However, custom Scan Shortcuts can be created for specific outputs and destination depending on the user needs and preferences. For more information, see the section *Create a new scan shortcut*.

- Save as PDF Save the scan as a PDF output to a local or network folder destination.
- Save as JPEG Save the scan as a JPEG output to a local or network folder destination.
- Email as PDF Email the scan as a PDF output to an email recipient.
- Email as JPEG Email the scan as a JPEG output to an email recipient.
- Save as Editable Text (OCR) Save the scan as an editable text (OCR) output to a local or network folder destination.
- Send to Cloud Save the scan as a preferred output and send it to a cloud destination.
- Everyday Scan Save the scan as a preferred output to a local or network folder destination.

### **Shortcut Settings**

After selecting a Scan Shortcut from the left pane, the right pane can be used to modify the scan shortcut settings prior to selecting the **Scan** button.

NOTE: The available options will vary according to the Scan Shortcut selected in the left pane and will be unique to the output and destination.

| Scan Shortcut Settings:<br>Save as PDF | More 📏                    |
|----------------------------------------|---------------------------|
| Scan                                   |                           |
| ltem Type                              | Page Sides                |
| Document 💙                             | 2 - sided (book) 💙        |
| Page Size                              |                           |
| Detect Size 💙                          | Auto Orient               |
| Source                                 | Resolution (ppi)          |
| Automatic Document Feeder 💙            | 200 🖌                     |
| Image<br>Color Mode<br>Color           | Multi Streaming           |
| Destination                            |                           |
| File Туре                              | Send To                   |
| PDF 🗸 🗸                                | Local or Network folder 🕂 |
| Show Viewer After Scan                 |                           |

You can adjust the following basic scan, image, and destination options in the right pane before scanning:

NOTE: These cannot be changed after selecting the Scan button. For ADF scanning, these options are limited to Item Type, Page Sides, Page Size, and Auto Orient.

- Scan
  - Item Type: Document, Photo, or Auto Detect
  - Page Sides: 1-sided (front), 1-sided (back), 2-sided (book), or 2-sided (tablet)
  - **NOTE:** Book and Tablet refers to the binding point of the scanned page. The application will automatically adjust the back side of a duplex page to be right side up based on this setting.

- Page Size: The options available vary depending on the sizes supported by the device. The default size is Detect Page Size. The page size can also be manually entered using Custom Page Size. For more information, refer to *Supported page sizes and detection methods* in the Appendices.
- Auto Orient Use to enable the auto orient feature. The feature is OFF by default. If IRIS OCR
  is installed the minimum supported resolution is 300 dpi, and if IRIS OCR is not installed, the
  minimum supported resolution is 200 dpi.
- NOTE: This feature is for document types only; it is disabled if the selected Item Type is Photo. In pre-scan mode, the document language can be selected from the Page Orientation dropout.
- Image
  - Color Mode Use to adjust the image color to match the color type of the scanned image.
  - NOTE: When Auto Detect Color is selected, the app will automatically detect the output color for the final scan.
  - Multi-Streaming Use to enable or disable multi-streaming.
- **Destination** Section includes the file type and the actual destination.
  - File type Use to change the file type.
  - Send To Use to change the Send-to destination.
  - NOTE: The default depends on the scan shortcut selected. If installed, account destinations will also be visible here (Box, DropBox, GoogleDrive, EverNote, OneDrive, Sharepoint, SugarSync, etc.)
- Show Viewer After Scan Use to preview the scan and edit pages as needed. This check box is
  selected by default. If the check box is cleared, only a scan progress dialog displays after clicking
  the Scan button.
- Scan button Use to initiate the scan. If Show Viewer After Scan is selected, the scan preview window displays.

## **Desktop Shortcut of HP Scan shortcuts**

Learn how to create a shortcut for a Scan Shortcut on the desktop.

The user has the option of creating desktop shortcuts of the available scan shortcuts in the UI. This can be done for the user's convenience to access these shortcuts directly from the user's desktop.

Right click on any of the HP Scan Shortcuts, a context menu pops up. Select the option Create a Desktop Shortcut. The shortcut is created and placed on the user's desktop.

| n ShorTcuts<br>(t a tesk and poess the Scan botton,          | Scan Shortcut Settings:<br>Save as PDF |          |                  | More |
|--------------------------------------------------------------|----------------------------------------|----------|------------------|------|
| Same 1                                                       | Scan<br>Item Type                      | Page Sit | tes              |      |
| Restore settings to fectory default values                   | Document                               | ~ 2-side | rd (book)        | ~    |
| Save i Delete Save at FDF                                    | Page Size                              |          |                  |      |
| Seve settings for Save as PDF<br>Save As a new Scan Shortout | Detect Size                            | ✓ □ Aut  | o Orient         |      |
| Move Up<br>Email Move Down                                   |                                        |          |                  |      |
| Crete # Desktop Shortest Save as Editable Text (UCR)         |                                        |          |                  |      |
| Send to Cloud                                                | Color Hode                             |          |                  |      |
| Everyday Scan                                                | Calor                                  | ✓ □ №    | ti Streaming     |      |
| entre la Marca d'Ar a Adriana anna                           | Destination                            |          |                  |      |
|                                                              | File Type                              | Send To  |                  |      |
|                                                              | PDF                                    | ✓ Locale | r Network folder | +    |
| reate New Scan Shortcut 🕺 🖄                                  | 🛃 Show Viewer After Scan               |          |                  |      |

# Overview of the scan preview window

The Scan preview window can be used to view and/or edit the scanned image(s) after scanning.

#### Show Viewer After Scan checkbox

The Scan preview window will display automatically after scanning documents when the **Show Viewer after scan** check box is selected in the lower right pane of the home screen:

NOTE: If the Show Viewer After Scan check box is cleared, then only a scanning progress dialog will display, and no edits can be made.

#### Scan preview window

After selecting the Scan button, the Scan preview window displays:

|              | Adjustments More                |
|--------------|---------------------------------|
|              | Rotate                          |
| 8.27 x 11.69 | Exposure                        |
|              | Auto Exposure                   |
|              | Brightness                      |
|              | * * • •                         |
|              | Contrast                        |
|              | Midtone                         |
|              | • • •                           |
|              | Destination                     |
|              | File Type Send To               |
|              | PDF 💙 Local or Network folder 🕂 |

### Left pane of the scan preview window

The left pane of the scan preview window has two primary views: Document view and Thumbnail view.

NOTE: Regardless of view, the size of each image is displayed below the corresponding thumbnail when the page is selected. Values are shown in inches or centimeters based on the region installed. The size of thumbnail images is remembered from session to session. To adjust the size of the individual thumbnails, move the slider bar to increase or decrease thumbnail size. The grid will readjust to display all images at the chosen size.

• **Thumbnail** view - Displays a set of scanned documents as an array of thumbnails, one for each of the pages scanned. This is the default view.

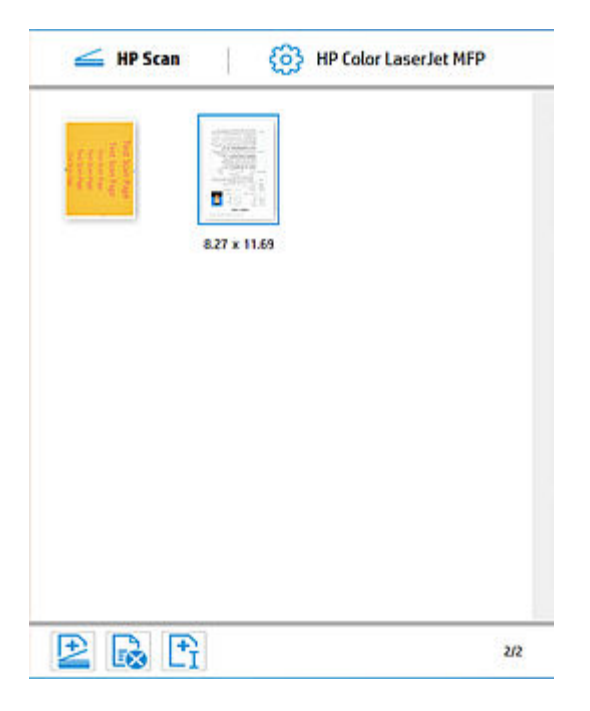

• **Document** view - Displays a document or set of documents in a list of thumbnails in the far left pane with a single document view area in the center. Changes applied in this view apply to only one page at a time. The Single Image View consists of a single wide thumbnail strip, a single image view area, and a basic adjustments panel (right pane). To view a page in the center view area, click the thumbnail in the left pane. To view documents in a list of large preview images, toggle the view icon.

| 🚄 HP Scan     | HP Color LaserJet MFP         |
|---------------|-------------------------------|
|               | ×                             |
| 11111         |                               |
| 121123        | P8811A85                      |
| _             | 110 III                       |
|               | 1 1 mm 1 1 mm                 |
|               | - Bhritherman                 |
| · Contraction | Annual Constants of Constants |
| 8.27 x 11.69  |                               |
|               |                               |
|               | 1000.747000000000             |
|               | ·                             |
| 🖻 🗟 🖻         | <b>₽ ○</b> <i>m</i>           |

### Right pane of the scan preview window

The right pane of the scan preview window provides a basic adjustments area used to edit the scanned pages before saving them. When adjustment settings are changed, they apply only to the selected pages.

|               |        |                         | ΞOX    |
|---------------|--------|-------------------------|--------|
| Adjustments   |        |                         | More > |
| Rotate        |        |                         |        |
| Exposure      |        |                         |        |
| Auto Exposure |        |                         |        |
| Brightness    | 14 Te  |                         |        |
| *             |        |                         |        |
| Contrast      |        |                         |        |
| Midtone       |        | •                       |        |
| •             | - 0    |                         |        |
| Destination   |        | Sand In                 |        |
| 101           | ~      | Local or Network folder | +      |
| POP           | ~      | Local or Network folder | +      |
|               | lack S | ave & Back Save         | Exit   |
#### Overview of the editing tools

The Adjustments pane in the Scan Preview window is used to make basic edits to the scanned pages using either the thumbnail and/or the document view.

#### **Editing tools**

The following editing tools display as icons in the scan preview window and some other areas of the user interface:

| 3                                                                                                    | Select to scroll left to view additional scanned pages in the scan preview window.                                                                                             |
|----------------------------------------------------------------------------------------------------|----------------------------------------------------------------------------------------------------|
|                                                                                                    | Select to scroll left to view additional scanned pages in the scan preview window.                                                                                             |
| <b>D</b>                                                                                                    | Select to rotate the page 90° to the left. This cannot be undone.                                                                                                    |
| C<br>1<br>3<br>1<br>3<br>1<br>1<br>1<br>1<br>1<br>1<br>1<br>1<br>1<br>1<br>1<br>1<br>1 | Select to rotate the page 90° to the right. This cannot be undone.                                                                                                    |
|                                                                                                    | Select to crop the selected page in the zoom scan preview window. This option is only available in the zoom view.                                                              |
| •                                                                                                    | Select to undo a crop operation in the zoom scan preview window. This option is only available in the zoom view.                                                               |
|                                                                                                    | Select to scan and add more pages from the ADF or flatbed. Selecting this icon will revert to the scan settings panel view.                                                    |
|                                                                                                    | Select to mark a scanned page for deletion in the scan<br>preview window. Pages marked for delete are indicated<br>by an 'X' and will not be included in the final processing. |
| [⁺]                                                                                                    | Select to insert a page break or separator between pages or jobs.                                                                                                    |

#### User interface buttons

The following buttons are used to interface with the app:

| Back   | Use this button to return to the HP Scan home screen or main dialog.                                                           |
|--------|----------------------------------------------------------------------------------------------------|
| Cancel | Select this button to cancel the scan and return to the                                                                        |
| Done   | Select this button to save and send images to the TWAIN application.                                                           |
| Exit   | Select this button to exit and close the application.                                                                          |
| Save   | Select this button to save the scan to a local or network folder. This button will vary depending on the destination selected. |
| Scan   | Select this button to start a scan.                                                                                            |

| Send   | Select this button to save the scan, and to send via<br>E-mail or E-mail SMTP. This button will vary depending<br>on the destination selected.                   |
|--------|----------------------------------------------------------------------------------------------------|
| Upload | Select this button to save the scan, and to upload it to a selected destination such as SharePoint. This button will vary depending on the destination selected. |

#### **Overview of the Detailed Adjustments settings**

The Detailed Adjustments settings are available in the Scan Preview window.

In the scan preview window, the **More** toggle in the upper right of the Adjustments pane can be used to expand or collapse the Detailed Adjustment options.

When this view is opened, it covers up the basic adjustments area.

NOTE: When detailed adjustment options are changed, they apply to only the selected thumbnail(s) and can only be changed before saving the scanned pages.

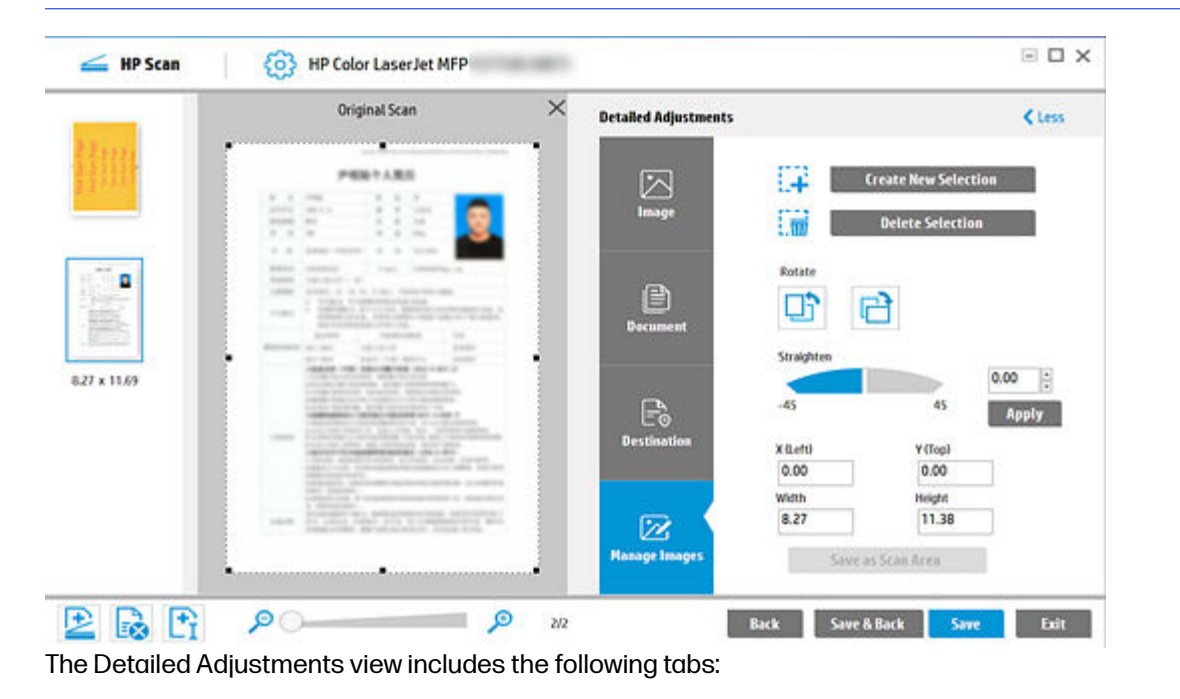

NOTE: The detailed scan settings available on these tabs will vary depending on the scan shortcut selected in the left pane.

| Detailed Scan Shortcut Sett<br>Everyday Scan | ngs: | K Less |
|----------------------------------------------|------|--------|
| ریستا<br>Scan                                |      |        |
| image                                        |      |        |
| Document                                     |      |        |
| <br>Destination                              |      |        |

NOTE: If a setting is enabled, then a short description of the applied setting is listed below the name of the tab. If a setting is not enabled, no summary information will display on that tab.

- Scan tab Use to adjust scan settings such as type of scan, page sides, page size, page orientation, and more. These settings cannot be modified after clicking the Scan button.
- **Image** tab Use to adjust the appearance of a single image by changing the exposure, dither, or threshold settings, or to select a specific color from the scanned page using the **Multi-color dropout** option. These settings can be adjusted after clicking the **Scan** button.
- NOTE: The available exposure controls change depending on the current image or thumbnail selected. For example, if a Color or Gray image is selected, the exposure controls are displayed. For Halftone images, the exposure controls and the dither control are displayed. If a Black/White image is selected, the threshold controls are displayed.
- **Document** tab Use to adjust the features for a single image in a document scan or to improve the output appearance of a scanned image. These settings can be adjusted after clicking the **Scan** button.
- NOTE: This tab will be inactive if the Item Type selected is Photo.
- **Destination** tab Use to adjust the destination location for an entire scan job. These settings do not apply to a specific image.
- **Manage Images** tab Use to adjust image features for a single image using the Original Scan view (the raw image as scanned).

To return to the Basic Adjustments pane, click the Less toggle in the upper right pane.

### 4 Use the HP Scan app

Use the steps in this chapter to learn how to use the HP Scan app.

#### Open the HP Scan app

Use one of two methods to open the HP Scan app and the scan interface.

Follow these steps to open the HP Scan app and the scan interface.

- 1. To open the app, use either the **Start** menu or the desktop shortcut:
- NOTE: The HP Scan desktop shortcut can be used to launch the app. To launch the app using HP Scan Assist, select one-time, not always.
  - Double-click the HP Scan Universal Desktop Control (UDC) icon on the desktop. This was automatically created after installation; OR
  - From the Start menu, open All Programs, and select HP Scan.

The HP Scan app opens.

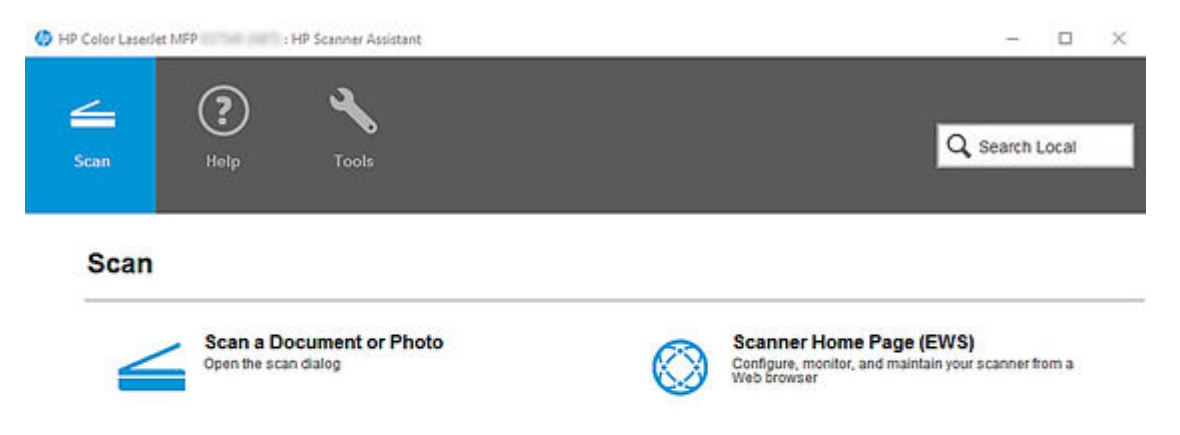

2. To open the scan interface, select **Scan a Document or Photo**.

| Adjustments More Rotate Rotate | 🚄 HP Scan 🔰 🙆 HP Color LaserJet M                                                                                                    |                                                                                                    |
|----------------------------------------------------------------------------------------------------|----------------------------------------------------------------------------------------------------|----------------------------------------------------------------------------------------------------|
| Midtone                                                                                                    | Reference of the second second secon | Adjustments More ><br>Rotate<br>Exposure<br>Brightness<br>Contrast<br>More ><br>Rotate<br>Rotate<br>R |
|                                                                                                    |                                                                                                    | Midtone                                                                                                    |

The scan interface home screen displays.

#### Scan a document or photo and use scan preview to edit pages

Learn how to scan a document or photo using EveryDay Scan, how to adjust the Shortcut settings before a scan, and how to use the scan preview window to edit scanned pages and/or settings after scanning.

- 1. Open the HP Scan app.
- 2. On the Scan tab, select Scan a Document or Photo.

The scan interface opens.

4. On the scan interface home screen under Scan Shortcuts in the left pane, select EveryDay Scan.

| cate Features                                   | Detailed Scan Shortout Settings:<br>Everyday Scan |                       | < Less |
|-------------------------------------------------|---------------------------------------------------|-----------------------|--------|
|                                                 |                                                   | Rem Type              |        |
| an Shortcuts ShowPide Scan Shortcuts            | <u> </u>                                          | Document              | ~      |
| lect a task and press the Scan button. Modified |                                                   | Source                |        |
| Save as JPEG                                    | Scan                                              | Ratbed                | ~      |
|                                                 |                                                   | Resolution (pp0)      |        |
| Email as PDF                                    |                                                   | 200                   | ~      |
| Final as JPEG                                   |                                                   | Page Skles            |        |
| Save as Editable Text (OCR)                     | Image                                             | 1 - sided             | ~      |
|                                                 |                                                   | Input Page Size       |        |
| Send to Cloud                                   | 0.000                                             | 5x7in(13x18cm)        | ~      |
| 🚬 Everyday Scan 🛛 🖻 🤊                           |                                                   | Output Page Size      |        |
|                                                 | Document                                          | Same as Input         | +      |
| Control Hand Control Control                    |                                                   | Page Orientation      |        |
| Create New Scan Shortcut                        |                                                   | Portrait - Top Left   | +      |
|                                                 | E.                                                | Data Transfer         |        |
| Reservation                                     | Destination                                       | Data Transfer Level 0 | +      |

- 5. Make any desired changes to the basic Scan Shortcut changes in the right pane prior to scanning.
- 6. Select the Show Viewer after scan check box.
- 7. Select Scan.
- 8. After scanning, edit the pages using the basic Adjustments settings in the right pane of the scan preview window.
- NOTE: Any changes applied in the basic Adjustments settings will apply to all thumbnails listed in the left pane.

|              | Adjustments More                |
|--------------|---------------------------------|
|              | Rotate                          |
| 8.27 x 11.69 | Expessive                       |
|              |                                 |
|              | Brightness                      |
|              | * *0                            |
|              | Contrast                        |
|              | Midtone                         |
|              | • • •                           |
|              | Destination                     |
|              | File Type Send To               |
|              | POF 🗸 Local or Network folder + |

- 9. If desired, apply more advanced edits to the pages by clicking the **More** toggle and using the **Detailed Adjustments** settings, or by right-clicking the image and selecting **Open in a Zoom window**.
- NOTE: Edits in the **Detailed Adjustments** or full screen zoom windows are applied one page at a time.

| _       | Original Scan                                                                                                    | ×     | Detailed Adjustments |            |                      | < Less |
|---------|----------------------------------------------------------------------------------------------------|-------|----------------------|------------|----------------------|--------|
|         | PERTAR                                                                                                    |       |                      | 100        | Frente New Selecti   |        |
|         |                                                                                                    |       |                      | .+         | create new selection | on .   |
| _       |                                                                                                    |       | Image                | 100        | Delete Selection     | ř.     |
|         | 1 0 100 mm 0 0 1 mm                                                                                                    |       |                      | s. 110     |                      |        |
|         | And carries has considered                                                                                                    |       | 10000                | Rotate     |                      |        |
|         | And Article and Article Andrewson                                                                                                    |       | e                    | 12         |                      |        |
| 20.     | management and the second second      | - II. | Document             |            |                      |        |
| 1993    |                                                                                                    |       |                      | Straighten |                      |        |
| x 11.69 | and the second second second second                                                                                                    |       |                      |            |                      | 0.00   |
|         | Contraction of the second second seco |       |                      | -45        | 45                   | Anoly  |
|         | and statistical states of states                                                                                                    |       | EO                   |            |                      | subbra |
|         | Table of a second second second                                                                                                    |       | Destination          | X (Left)   | Y (Top)              | -0     |
|         | and a second second sec |       |                      | 0.00       | 0.00                 |        |
|         | Constant of Constant of Constant                                                                                                    |       |                      | Width      | Height               | -      |
|         | ···· International and the second second                                                                                                    |       |                      | 8.27       | 11.38                |        |
|         |                                                                                                    |       | Hanage Images        | Kaue       | as Gran Bren         |        |

10. When finished, select Save.

#### Scan to .jpg or .pdf format and save to local destination

To save a scan as a .jpg or .pdf format and save it to a local or network folder destination, follow these steps.

- 1. Open the HP Scan app.
- 2. On the Scan tab, select Scan a Document or Photo.

The scan interface opens.

4. On the scan interface home screen under Scan Shortcuts in the left pane, select either the **Save as PDF** or **Save as JPEG**.

| Locate Features                                            |                          |
|------------------------------------------------------------|--------------------------|
| Scan Shortcuts<br>Select a task and press the Scan button. | Show/Hide Scan Shortcuts |
| <b>FDF</b> Save as PDF                                     | ^                        |
| Save as JPEG                                               |                          |
| Email as PDF                                               |                          |
| <b>Email as JPEG</b>                                       |                          |
| Aa Save as Editable Text (OCR)                             |                          |
| Send to Cloud                                              | ¥                        |
| Create New Scan Shortcut                                   | <u>+</u>                 |
| Job Reservation                                            |                          |
| Enabled -                                                  |                          |

- 5. Make any desired changes to the basic Scan Shortcut changes in the right pane prior to scanning.
- 6. Select Scan.
- 7. If prompted, type a name for the .jpeg or .pdf output.

#### Scan as .jpg or .pdf format and email to local destination

To save a scan as a .jpg or .pdf format and email it to an email recipient, follow these steps.

- 1. Open the HP Scan app.
- 2. On the Scan tab, select Scan a Document or Photo.

The scan interface opens.

4. On the scan interface home screen under Scan Shortcuts in the left pane, select either the **Email** as PDF or **Email as JPEG**.

| Scan Shortcuts<br>Select a task and press the Scan button. | Scan Shortcut Settings:<br>Email as JPEG | More                               |
|------------------------------------------------------------|------------------------------------------|------------------------------------|
| <b>1</b>                                                   | Scan<br>Item Type                        | Page Sides                         |
| par Save as PUF                                            | Document                                 | 2 - sided (book)                   |
| Save as JPEG                                               | Page Size                                | and Managerospectration and stated |
| Email as PDF                                               | Detect Size                              | Auto Orient                        |
| Email as JPEG                                              |                                          |                                    |
| DEC Save as Editable Text (DCR)                            |                                          |                                    |
| 💁 Send to Cloud                                            | Image<br>Color Mode                      |                                    |
| 🚃 Everyday Scan                                            | Color                                    | Multi Streaming                    |
| Freate New Scan Shortcut                                   | Destination<br>File Type                 | Send To                            |
|                                                            | IPEG                                     | / faal +                           |
| lob Reservation                                            | Construction of the                      |                                    |
| Disabled +                                                 | Show Viewer Atter Scan                   |                                    |

- 5. Make any desired changes to the basic Scan Shortcut changes in the right pane prior to scanning.
- 6. Select Scan.
- 7. If prompted, type or select an email recipient.

#### Scan documents into editable text

To scan a document into editable text, use the **Save as Editable Text (OCR)** Scan Shortcut feature in the HP Scan app.

- NOTE: When scanning using the editable text option, the resolution will automatically default to 300 dpi. This is the minimum resolution required for OCR file types. This option is available only when the full web pack is installed.
  - 1. Open the HP Scan app.
  - 2. On the Scan tab, select Scan a Document or Photo.

The scan interface opens.

4. On the scan interface home screen under Scan Shortcuts, select Save as Editable Text (OCR).

| Locate Features                                  | Scan Shortcut Settings:<br>Save as Editable Text (OCR) |   |                         | More |
|--------------------------------------------------|--------------------------------------------------------|---|-------------------------|------|
| Scan Shortcuts Show/Bide Scan Shortcuts          | Scan<br>Item Type                                      |   | Page Sides              |      |
| elect a task and press the Scan button. Modified | Document                                               | ~ | 2 - sided (book)        | ~    |
| Save as PDF                                      | Page Size                                              |   |                         |      |
|                                                  | Detect Size                                            | ~ | Auto Orient             |      |
| Save as JPEG                                     | Source                                                 |   | Resolution (ppl)        |      |
| For Email as PDF                                 | Document Feeder if loaded                              | ~ | 300                     | ~    |
| Email as JPEG                                    |                                                        |   |                         |      |
| Save as Editable Text (OCR)                      | Image<br>Color Mode                                    |   |                         |      |
| Send to Cloud                                    | Color                                                  | ~ |                         |      |
| (†)<br>(*)                                       | Destination                                            |   |                         |      |
| Create New Scan Shortcut                         | File Type                                              |   | Send To                 |      |
|                                                  | Rich Text(.rtf)                                        | ~ | Local or Network folder | +    |
|                                                  | Text(.txt)                                             | _ |                         |      |
| hisebled                                         | Word (.docx)<br>Excel (.dixa)                          |   |                         |      |

- 5. In the right pane, select an OCR file type such as .csv or Excel (.xls).
- 6. Make any desired changes to the basic Scan Shortcut changes in the right pane prior to scanning.
- 7. Select Scan.

#### Store a scan job using the Job Reservation feature

To scan a job and assign it a storage PIN for security purposes (optional), use the **Job Reservation** feature.

- 1. Open the HP Scan app.
- 2. On the Scan tab, select Scan a Document or Photo.

The scan interface opens.

3. Select a Scan Shortcut for the job type and destination where you want to store the scan.

4. From the Home screen in the left pane under the list Scan Shortcuts, click the plus sign to expand the Job Reservation option.

| Save as PDF                     |     |
|---------------------------------|-----|
| Save as JPEG                    |     |
| Email as PDF                    |     |
| Email as JPEG                   |     |
| CCC Save as Editable Text (OCR) |     |
| Send to Cloud                   |     |
| 🚃 Everyday Scan                 | 8 7 |
| Create New Scan Shortcut 🕺 🛃    |     |
| b Reservation                   |     |
| Disabled 🕂                      |     |

5. Select the Enable Reservation check box to enable the feature.

| Job Name : KWS1A017 |  |
|---------------------|--|
| Use PIN             |  |
| 0000                |  |
| Hide characters     |  |

- 6. To assign a PIN for security purpose, select the **Use PIN** check box, type a numeric PIN (up to four digits). This step is optional.
- 7. When finished, select **OK**. A Job Name is automatically assigned, and a notification displays.
- 8. Adjust the Scan Shortcut settings in the right pane and when finished, select **Scan**.
- 9. To release the reserved job scan from the front panel of the scanner, select the Job Name, and then type the PIN (if you created one).

#### Save scanned documents with an auto-generated file name

To save scanned documents with an auto-generated file name, use the Intelligent File Naming feature in Scan Shortcuts.

This feature allows the user to save the scanned document with an auto-generated file name. The document contains data based on Pepper Teams Intelligent File-naming feature. The file names are generated using algorithms which can identify multiple keywords and/or headers in the document, based on which file name is fetched.

Currently, the file-naming feature is available with the following options:

- Base name
- Date & Time
- Document Counter
- Batch Counter
- Barcode value
- Zonal Text/Barcode
- 1. Open the HP Scan app.
- 2. On the Scan tab, select Scan a Document or Photo.

The scan interface opens.

- 3. Place a set of documents in the document feeder or on the scanner flatbed.
- 4. On the scan interface home screen under Scan Shortcuts, select a Scan Shortcut such as **Everyday Scan**.
- 5. Select the **Destination** tab in the right pane.

6. Select the Auto Filename check box.

| italied Scan Shortout<br>ave as PDF | Settings:                                                          | < Less       |
|-------------------------------------|--------------------------------------------------------------------|--------------|
| 5can                                | File Name                                                          | 0001 - 4     |
|                                     | Scan_ <n>_<auto filenan<="" td=""><td>mes_0001.pdr</td></auto></n> | mes_0001.pdr |
| image                               | English (United States)  Base Name: Scan                           | ~            |
| Document                            | Date:<br>DD-HUH-YYYY 💛                                             | Time:        |
| E<br>Destination                    | Settings                                                           | OK Cancel    |

7. Make any other desired changes and then click **OK** to save.

#### Use the Auto Classification feature for scanned documents

To identify scanned documents and separate them into different types like Photo, Document, Receipt, and Business Card, use the **Auto Classification** feature.

- 1. Open the HP Scan app.
- 2. On the Scan tab, select Scan a Document or Photo.

The scan interface opens.

- 3. Place a set of documents in the document feeder or on the scanner flatbed.
- 4. On the scan interface home screen under Scan Shortcuts, select a Scan Shortcut such as **Save as PDF**.
- 5. Select the **Destination** tab in the right pane.
- 6. Select the Auto Classification check box.
- NOTE: When Auto Classification is enabled, a new settings window will display in which users can set a pre-defined folder for each type of the document in Settings window.

| Locate Features                                            |                                      | Detailed Scan Shortout S<br>Save as PDF | lettings:                                                                 |               | C 1855 |
|------------------------------------------------------------|--------------------------------------|-----------------------------------------|---------------------------------------------------------------------------|---------------|--------|
| Scan Shortcuts<br>Select a task and press the Scan button. | Show/Hide Scan Shortouts<br>Modified |                                         | File Name                                                                 |               |        |
| Save as PDF                                                | 8 7                                  |                                         | Scan_ <n>_<auto filenar<="" td=""><td>ne&gt;.pdf</td><td></td></auto></n> | ne>.pdf       |        |
| Save as JPEG                                               |                                      |                                         | Auto Filename                                                             |               |        |
| Email as PDF                                               |                                      |                                         | English (United States)                                                   | 1             |        |
| Email as IDE6                                              |                                      | Image                                   | Scan                                                                      |               | 1      |
|                                                            |                                      |                                         | Date:                                                                     | Time:         |        |
| An Save as Editable Text (UCR)                             |                                      | æ                                       | ра-ми-тулл                                                                | HIPPIN        | e.     |
| Send to Cloud                                              |                                      |                                         | Document Counter                                                          | Batch Counter |        |
| Country House Count Chaptered                              | 4                                    | Distancent                              |                                                                           | Set. 0001     |        |
|                                                            | 100                                  |                                         | Settlass                                                                  |               |        |
| Job Reservation                                            |                                      | EΘ                                      |                                                                           |               | _      |

7. Before scanning, select a separate folder type for each document and click **OK**.

| Nultiple                                                                                                    |          | a second second s |
|----------------------------------------------------------------------------------------------------|----------|----------------------------------------------------------------------------------------------------|
| 1. Complexed and the second second seco |          | Local or Network Folder(C:\Users\Amanthu.                                                                                                    |
| Business Cards                                                                                                    |          |                                                                                                    |
| Multiple +                                                                                                    | <u> </u> |                                                                                                    |
| Receipts.                                                                                                    |          |                                                                                                    |
| Local or Network folder +-                                                                                                    |          | 1-1                                                                                                    |
| Protes                                                                                                    | 1        | 1=                                                                                                    |
| Local or Network folder                                                                                                    | <-       |                                                                                                    |
| Wand Written                                                                                                    |          | -                                                                                                    |
| Local or Network folder +                                                                                                    |          |                                                                                                    |
|                                                                                                    |          |                                                                                                    |

8. Select Scan.

#### Count scan jobs using the Batch Counter feature

To count scan jobs per Shortcut, use the **Batch Counter** feature in Scan Shortcuts.

The Batch Counter feature adds a value for each shortcut starting from 0001. For every scan job done, the batch counter increments by one and the new value will be reflected after a successful batch scan. Each short cut will have its own Batch Counter values.

The set button will reset the value to either 0001 or user defined value. The sequence of Batch Counter in the file name can be changed from the Sequence settings window.

The Batch Counter value will be displayed in the File Name Preview as shown below:

- 1. Open the HP Scan app.
- 2. On the Scan tab, select Scan a Document or Photo.

The scan interface opens.

- 3. Place a set of documents in the document feeder or on the scanner flatbed.
- 4. On the scan interface home screen under Scan Shortcuts, select a Scan Shortcut such as **Everyday Scan**.
- 5. Select the **Destination** tab in the right pane.
- 6. Select the Batch Counter check box.

| Detailed Scan Shortcut Set<br>Everyday Scan | tings: 🗸 Less                                                                             |
|---------------------------------------------|-------------------------------------------------------------------------------------------|
| ریست<br>Scan                                | File Name File Name Preview Example Auto Filename > _Scan_ <n>_0001.pdf Auto Filename</n> |
| image                                       | Base Name:<br>Scan Date: DD-MM-YYYY HHMM                                                  |
| Document                                    | Document Counter     Barcode Value     Zonal Text/Barcode                                 |
| <b>₽</b><br>Destination                     | Settings If Filename Already Exists Overwrite OK Cancel                                   |

- 7. If preferred, change the default 0001 value the starting value of your choice and then click Set.
- 8. Make any other desired changes and then click **OK** to save.
- 9. Select Scan.

#### Enable multi-page scanning

To scan multiple pages to a single file using an HP ScanJet scanner, enable the **Multi Page Detect** option on the **Scan** tab.

This feature captures multiple documents that are loaded on to the flatbed in a single scan and can apply enhancements individually to each page. This feature will be useful when multiple small

documents like cards or receipts are to be saved as separate documents. The minimum target size required is 1 x 1 inches.

NOTE: This option is only applicable when the selected scanner source is Flatbed. There is a limitation to detect the pages especially the white targets on white background.

- 1. Open the HP Scan app.
- 2. On the Scan tab, select Scan a Document or Photo.

The scan interface opens.

- 3. Place a set of documents in the document feeder or on the scanner flatbed.
- 4. On the scan interface home screen under Scan Shortcuts, select a Scan Shortcut such as **Everyday Scan**.
- 5. Select the Scan tab in the right pane.
- 6. Select the Multi Page Detect checkbox.

| ican Shortouts Souvities Souvities Souvities | Cetaliec Scan Shoricut Settings:<br>Everyday Scan                                                                                                    |                   | < Less |
|----------------------------------------------|----------------------------------------------------------------------------------------------------|-------------------|--------|
| FREED IN CASES ON DEPENDING SCALE DIRECTORY. |                                                                                                    | Ren Type          |        |
| Far Save as PDF                              | Guilt 🔨                                                                                                    | Document          | ~      |
|                                              | Const Const | Source            |        |
| Seve as IPEG                                 | acan                                                                                                    | Flatbed           | ~      |
| For Email as PDF                             |                                                                                                    | Man Pagebetert    |        |
| 🔀 Email as JPEG                              |                                                                                                    | Revolution (ppl)  |        |
| Send to Cloud                                | Image                                                                                                    | 209               | ~      |
|                                              |                                                                                                    | Page Sides        |        |
| Everyday Scan                                | 1 1 1 1 1 1 1 1 1 1 1 1 1 1 1 1 1 1 1 1                                                                                                    | 1 - sided (front) | ~      |
|                                              | Ê                                                                                                    | Input Page Size   |        |
|                                              | Document                                                                                                    | Entire Scan Area  | ~      |
|                                              |                                                                                                    | Output Page Size  |        |
|                                              | 1000                                                                                                    | Same as input     | -      |
|                                              |                                                                                                    | Page Brientation  |        |
| Cranta New Schutzent                         | Destination                                                                                                    | Portealt          | +      |
|                                              |                                                                                                    |                   |        |

7. Make any other desired changes and select Scan.

#### Reduce vertical lines or streaks on scanned images

To reduce black or white vertical lines and streaks on scanned images, use the **Reduce Vertical Streaks** feature.

If black or white vertical lines appear when scanning from the ADF or flatbed due to scanner hardware issues, this feature provides the option to remove the vertical streaks from the scanned images.

- 1. Open the HP Scan app.
- 2. On the Scan tab, select Scan a Document or Photo.

The scan interface opens.

- 3. Place a set of documents in the document feeder or on the scanner flatbed.
- 4. On the scan interface home screen under Scan Shortcuts, select a Scan Shortcut such as **Save as PDF**.
- 5. Select the **Document** tab in the right pane.
- 6. To enable this feature, select the Reduce Vertical Streak check box before scanning.

| Locate Features             |                          | Detailed Scan Shortcut Setting Save as PDF | 16                                       | < Less |
|-----------------------------|--------------------------|--------------------------------------------|------------------------------------------|--------|
| Scan Shortcuts              | Show/Hile Scan Shortcuts |                                            | Straighten Content<br>Separate documents |        |
|                             | Phone a                  | Scan                                       | Disabled                                 | +      |
| Far Save as PDF             | 8 7                      | 1000                                       | Blank Page Settings                      |        |
| Save as IPEG                |                          |                                            | Disabled                                 | 144    |
|                             |                          | <b>1</b>                                   | Erase edges                              |        |
| Email as PDF                |                          |                                            | Disabled                                 | 144    |
| Email as JPEG               |                          | lmage                                      | Cleanup background                       |        |
| Save as Editable Text (OCR) |                          |                                            | Split and Rotate Image                   | -      |
|                             |                          | - Ch (                                     | Disabled                                 | +      |
| C Send to Cloud             | *                        | Document                                   | Remove Holes                             |        |
| Create New Scan Shortcut 🔔  | 4                        |                                            | Reduce Vertical Streak                   | -      |
|                             |                          | E                                          | 20                                       |        |
| Job Reservation             |                          | Destination                                |                                          |        |
| Disabled +                  |                          | Destination                                |                                          |        |

- 7. In the right pane, adjust any **Document** settings as needed.
- 8. On scanning a document with Reduce Vertical Streak feature enabled, the HP Scan icon will be displayed in the tray notification after showing the preview.

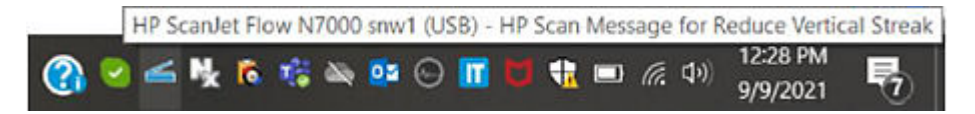

9. After double-clicking the tray icon, a message is displayed. Click OK.

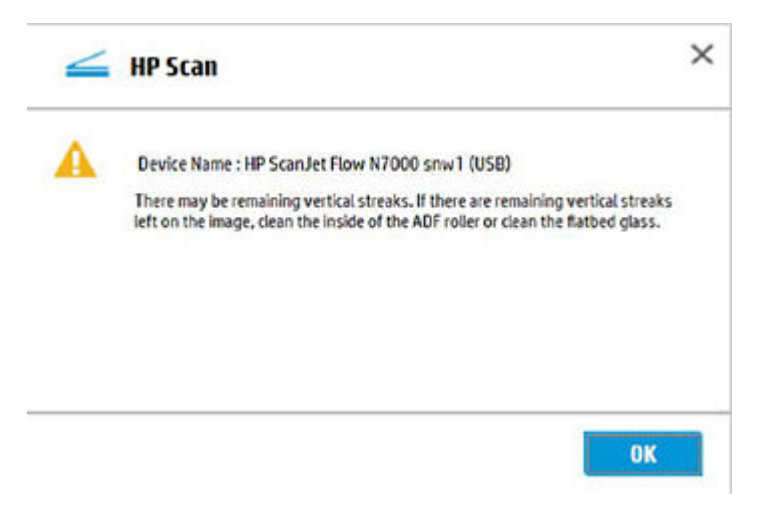

10. If any vertical streaks are seen on the image after this operation, either clean the flatbed glass or clean the roller on the inside of the Automatic Document Feeder (ADF), depending on the product type.

#### Correct folds, curves, or warping in scanned book pages

To correct folds, curves, or warping in scanned book pages, use the **Book** setting from Scan Shortcuts.

This feature flattens the warped/curved pages scanned and removes the middle-folded area in the book. The sample input and expected output is shown below.

#### NOTE: This feature is available only in Flatbed scanners.

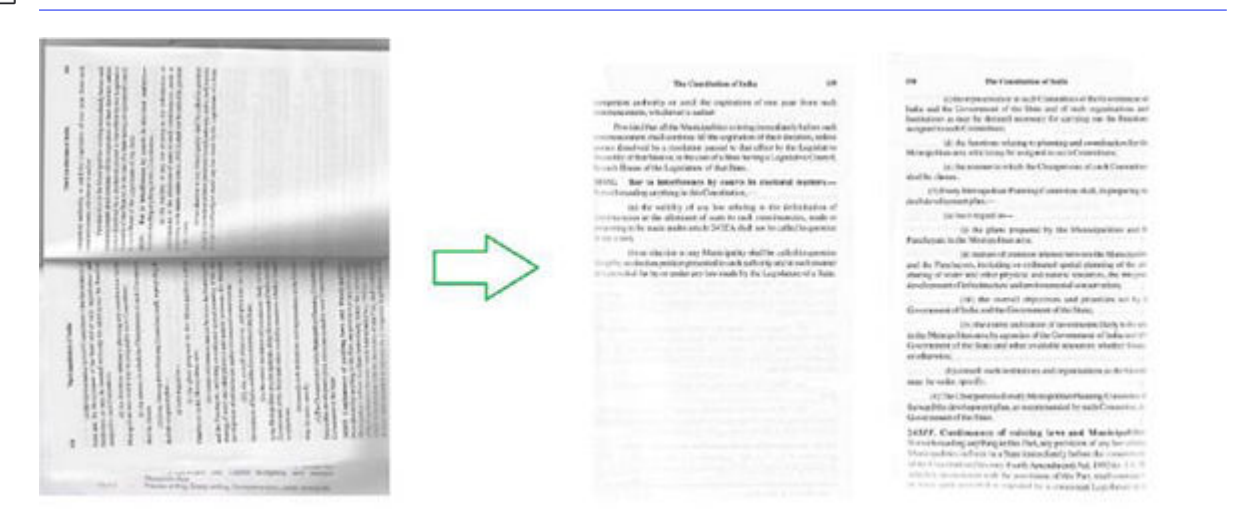

- 1. Open the HP Scan app.
- 2. On the Scan tab, select Scan a Document or Photo.

The scan interface opens.

- 3. Place a set of documents in the document feeder or on the scanner flatbed.
- 4. On the scan interface home screen under Scan Shortcuts, select a Scan Shortcut such as **Save as PDF**.

5. Select the **Book** option from the Item Type list.

| Scan                |          | Daga Cidar              |      |
|---------------------|----------|-------------------------|------|
| files type          |          | Foye sites              | 1001 |
| Document            | <u> </u> | 1 - sided (front)       | ~    |
| Document            |          |                         |      |
| Rook                | -        | Auto Orient             |      |
| Source              |          | Resolution (pp)         |      |
| Flathed             | ~        | 200                     | ~    |
| Color Mode<br>Color | ~        | Multi Streaming         |      |
| Destination         |          | Send To                 |      |
| PDF                 | ~        | Local or Network folder | +    |

6. Make any other desired changes and select Scan.

#### Find features available in the HP Scan app

Use the Locate Features search field to find features available in the HP Scan app.

- 1. Open the HP Scan app.
- 2. On the Scan tab, select Scan a Document or Photo.

The scan interface opens.

4. On the scan interface home screen above Scan Shortcuts, use the **Locate Features** field to search for and find a scan feature.

| Locate Features                          | Detailed Scan Shortcut Settings:<br>Everyday Scan                                                                                                    |                           | K Less |
|------------------------------------------|----------------------------------------------------------------------------------------------------|---------------------------|--------|
|                                          |                                                                                                    | Item Type                 |        |
| Scan Shortcuts Show/Hide Scan Shortcuts  | Guil                                                                                                    | Document                  | ~      |
| Select a task and press the Scan button. | Canal Control of Control of Contr | Source                    |        |
| Save as JPEG                             | stan                                                                                                    | Automatic Document Feeder | ~      |
|                                          |                                                                                                    | Resolution (ppi)          |        |
| For Email as PDF                         |                                                                                                    | 200                       | ~      |
| 📷 Email as JPEG                          |                                                                                                    | Page Sides                |        |
| Save as Editable Text (0CR)              | Image                                                                                                    | 2 - sided (book)          | ~      |
|                                          |                                                                                                    | Input Page Size           |        |
| Send to Cloud                            |                                                                                                    | Detect Size               | ~      |
|                                          |                                                                                                    | Output Page Size          |        |
|                                          | Document                                                                                                    | Same as Input             | +      |
| Frants Haw Scan Chastent                 |                                                                                                    | Page Orientation          |        |
|                                          | 2012                                                                                                    | Portrait - Top Edge       | +      |
|                                          | Eò                                                                                                    | Data Transfer             |        |
| Foundant de                              | Destination                                                                                                    | Data Transfer Level 4     | +      |
| chepro                                   |                                                                                                    |                           |        |

After typing a desired feature in the text box, the path to locate that feature will be displayed in the edit box.

# 5 Use the scan preview window to edit scanned pages

The scan preview window can be used to preview and edit scanned pages after scanning.

## View scanned pages in a thumbnail grid in the scan preview window

The thumbnail grid view enables basic adjustments page by page using the right pane of the scan preview window.

- NOTE: The size of selected images is shown below the corresponding thumbnail. Values are shown in inches or centimeters based on the installed locale.
  - 1. Open the HP Scan app.
  - 2. Place a set of documents in the document feeder or on the scanner flatbed.
  - 3. Select the Show Viewer after scan check box.
  - 4. Select Scan.

The documents are displayed as an array of thumbnails in the scan preview window. This Thumbnail Grid View is the default preview when the **Show Viewer after scan** check box is selected.

| Adjustments                      | More |
|----------------------------------|------|
| Rotate                           |      |
| Exposure                         |      |
| Auto Exposure                    |      |
| Brightness                       |      |
| * * •                            |      |
|                                  |      |
| Midtone                          |      |
| • • • •                          |      |
| Destination<br>File Type Send To |      |
| POF 💙 Local or Network folder    | +    |

NOTE: To view a thumbnail in the single image view, double-click the single thumbnail to open it. Click the 'X' in the upper right corner of the window to close it and return to the thumbnail preview.

## View scanned pages in a document list in the scan preview window

The document list view enables basic adjustments page by page using the right pane of the scan preview window.

- 1. Open the HP Scan app.
- 2. Place a set of documents in the document feeder or on the scanner flatbed.
- 3. Select the **Show Viewer after scan** check box.
- 4. Click the Document/Thumbnail icon to toggle to the document view. A list of document thumbnails is displayed in the Document view of the scan preview window.
- NOTE: The Thumbnail Grid view is the default preview when the **Show Viewer after scan** check box is selected.

| Anno Anno A A Anno Anno Anno Anno Anno                                                                          |
|----------------------------------------------------------------------------------------------------|
| and and the second second second second                                                                         |
|                                                                                                    |
|                                                                                                    |
| NATE OF THE OWNER OF THE OWNER OF THE OWNER OF THE OWNER OF THE OWNER OF THE OWNER OF THE OWNER OF THE OWNER OF |
|                                                                                                    |

5. To view a document in the single image view, double-click the image to open it. Click the 'X' in the upper right corner of the window to close it and return to the list preview.

| 🚄 Preview Pages (0%) |  |
|----------------------|--|
|                      |  |

### View a scanned page using zoom mode in the scan preview window

The zoom option enables basic adjustments using a full screen view in the scan preview window. The zoom feature allows the user to enlarge or reduce the image for editing purposes only.

1. Open the HP Scan app.

- 2. Place a set of documents in the document feeder or on the scanner flatbed.
- 3. Select the **Show Viewer after scan** check box.
- 4. Select Scan.
- 5. Select a thumbnail image, right-click, and then select **Open in a Zoom window**. The image opens in a full screen view.
- NOTE: You can also double-click the thumbnail image to open it in the zoom view for editing.

| - I manual I                                                                         | Adjustments                                                                                                    | More )   |
|--------------------------------------------------------------------------------------|----------------------------------------------------------------------------------------------------|----------|
| Move Fight<br>Move Left                                                              | Rotate                                                                                                    |          |
| Covr X Delete<br>Rotate Left<br>Poters Picke<br>Open in Zoom Window<br>Add Separator | Exposure<br>Auto Exposure<br>Brightness<br>Contrast<br>Midtone<br>0<br>0<br>0<br>0<br>0<br>0<br>0<br>0<br>0<br>0<br>0<br>0<br>0 |          |
|                                                                                      | Destination<br>File Type Send To                                                                                                |          |
|                                                                                      | PDF 😪 Lacal or Netwoor                                                                                                    | k folder |

The image opens in a full screen view.

- 6. In the full screen view, use the slider bar to zoom in (enlarge) or zoom out (reduce) the image size for editing purposes.
- NOTE: Document separators and the "new image" thumbnail are not displayed in the zoom preview window.

| 🚄 Preview Pages (0%) |             |
|----------------------|-------------|
|                      |             |
|                      | Done Cancel |

- 7. Use the zoom window tool icons to make any desired changes.
- NOTE: The changes on each page must be saved separately. If you make any changes and attempt to scroll without saving, a dialog prompt is displayed. If prompted, select **Yes** to save any changes made in the current page preview before scrolling.

| <b>D</b> | Select to rotate the page 90° to the left. This cannot be undone.  |
|----------|--------------------------------------------------------------------|
| <b>己</b> | Select to rotate the page 90° to the right. This cannot be undone. |
| d        | Select to crop the selected page in the zoom scan preview window.  |
| ſ        | Select to undo a crop operation in the zoom scan preview window.   |

8. Use the previous or next page icons to scroll and make any additional changes to other pages.

| 3 | Select to scroll left to view additional scanned pages in the scan preview window. |
|---|------------------------------------------------------------------------------------|
|   | Select to scroll left to view additional scanned pages in the scan preview window. |

9. When finished, select Done.

#### Use the scan preview window to crop pages

After scanning pages, the preview window can be used to crop pages in the zoom view.

- 1. Open the HP Scan app.
- 2. Place a set of documents in the document feeder or on the scanner flatbed.
- 3. Select the Show Viewer after scan check box.
- 4. Select Scan.
- 5. Select a thumbnail image, right-click, and then select **Open in a Zoom window**.
- NOTE: You can also double-click the thumbnail image to open it in the zoom view for editing.

| The second second second second second second second second second second second second second second second se | Adjustments                                                                                             | More ) |
|----------------------------------------------------------------------------------------------------|----------------------------------------------------------------------------------------------------|--------|
| Move Right<br>Move Light                                                                                        | Rotate                                                                                                  |        |
| 8.47 x Delete<br>Rotate Left<br>Porter Picke<br>Open in Zoom Window<br>Add Separator                            | Exposure<br>Auto Exposure<br>Drightness<br>Contrast<br>Midtone<br>• • • • • • • • • • • • • • • • • • • |        |
|                                                                                                    | Destination<br>File Type Send To                                                                        |        |

The image opens in a full screen view.

- 6. In the full screen view, use the slider bar to zoom in (enlarge) or zoom out (reduce) the image size for editing purposes.
- NOTE: Document separators and the "new image" thumbnail are not displayed in the zoom preview window.

7. To crop an area of interest, use the mouse to select the area and then release the mouse. After releasing the mouse, the crop option becomes available.

|             | BEE MADO     | NO WACKENT                                                                                                    |       |
|-------------|--------------|----------------------------------------------------------------------------------------------------|-------|
|             |              |                                                                                                    |       |
|             |              |                                                                                                    |       |
|             |              |                                                                                                    |       |
|             | 114          | ngran w.<br>N H mo                                                                                              |       |
|             | -            |                                                                                                    |       |
|             |              |                                                                                                    |       |
|             |              |                                                                                                    | ••••  |
| 1.1         |              | COLUMN TRANSPORT                                                                                                |       |
| :           |              | C IN IN THE REAL PROPERTY AND AND                                                                               |       |
| 1           | 9240         | Y-345                                                                                                    |       |
|             | 0, 153499    | 1 01001 21255 ml                                                                                                |       |
|             |              | The second second second second second second second second second second second second second second second se |       |
|             | annan        | I DETENTE TERMENKEN                                                                                             |       |
| :           |              |                                                                                                    |       |
|             | 01 102092 10 | 14101 1 1008                                                                                                    |       |
| - 31        | manning      | 1000000                                                                                                    |       |
| <u>ji</u> . |              | in and                                                                                                    |       |
|             |              | 2TAMRO3 3003AAB OF                                                                                              |       |
| ÷ .         |              |                                                                                                    |       |
| 1.1         |              |                                                                                                    |       |
|             |              |                                                                                                    |       |
| 1           |              |                                                                                                    |       |
| -           |              | -                                                                                                    |       |
|             |              | ****                                                                                                    | 1.1.1 |

8. From the tools at the bottom of the screen, select the Crop icon to crop to the selected area. To undo and start again, select the Undo icon.

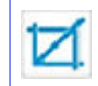

Select to crop the selected page in the zoom scan preview window.

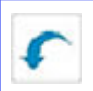

Select to undo a crop operation in the zoom scan preview window.

- 9. Use the previous or next page icons to scroll and make any additional changes to other pages.
- NOTE: The changes on each page must be saved separately. If you make any changes and attempt to scroll without saving, a dialog prompt is displayed. When prompted, select **Yes** to save any changes made in the current page preview before scrolling.

| 3 | Select to scroll left to view additional scanned pages in the scan preview window. |
|---|------------------------------------------------------------------------------------|
|   | Select to scroll left to view additional scanned pages in the scan preview window. |

10. Select **Done** when finished to exit the zoom window.

#### Use the scan preview window to delete or remove pages

After scanning pages, the preview window can be used to remove pages and/or images, or to mark them for deletion.

After scanning pages, the preview window has icons that enable the user to remove pages, or options to mark them for deletion.

- 1. Open the HP Scan app.
- 2. Place a set of documents in the document feeder or on the scanner flatbed.
- 3. Select the Show Viewer after scan check box.
- 4. Select Scan.
- 5. Use the icons in the lower left of the window to mark an image or page for deletion. Pages marked for deletion are indicated with an 'X' and will not be included in the final processing.
  - Remove page or image icon Select the page and then click the icon to remove the page. OR
  - Delete icon Select the page and then click the icon to remove the page. OR
  - Right-click the page and select **Delete** to mark the page for deletion. OR
  - NOTE: To unmark a page for deletion, right-click the image, and then select the option to remove the flag.
  - Select the page and then select Delete on the keyboard.
- 6. When finished making adjustments, click **Save**.

#### Use the scan preview window to add pages or images

After scanning pages, the preview window can be used to add pages or images.

After scanning pages, the preview window has icons that enable the user to insert pages. It will determine where additional pages are placed in the array of scanned pages. This icon is always initially shown at the end.

- 1. Open the HP Scan app.
- 2. Place a set of documents in the document feeder or on the scanner flatbed.
- 3. Select the Show Viewer after scan check box.
- 4. Select Scan.
- 5. Use the icons in the lower left of the window to add a blank page or add an existing image.
  - Add blank page icon Click the icon and click Save. A blank page is appended to the end of document set.
  - NOTE: If the blank page is moved to a different location within the document set, any newly added blank pages will be appended after that blank page.
  - Add existing image icon Click the icon and select the existing image.
- 6. When finished making adjustments, click Save.

#### Use the scan preview window to change page order

After scanning pages, use the preview window to re-order or change the order of pages.

- 1. Open the HP Scan app.
- 2. Place a set of documents in the document feeder or on the scanner flatbed.
- 3. Select the Show Viewer after scan check box.
- 4. Select Scan.
- 5. Right-click the thumbnail image for the page you want to move. The selected image is outlined with a blue border.
- 6. From the drop-down menu, select either Move Right, or Move Left.
- NOTE: To move a page, you can also drag-and-drop the image to a new location in the document set.
- 7. When finished making adjustments, click Save.

#### Use the scan preview window to change page orientation

After scanning pages, the preview window can be used to change the orientation of pages.

- 1. Open the HP Scan app.
- 2. Place a set of documents in the document feeder or on the scanner flatbed.
- 3. Select the Show Viewer after scan check box.
- 4. Select Scan.

- 5. Right-click the thumbnail image for the page you want to change. The selected image is outlined with a blue border.
- 6. From the drop-down menu, select either **Rotate Left** (clockwise 90 degrees) or **Rotate Right** (clockwise 90 degrees), or select **Open in a Zoom window** and then follow the steps below.
- NOTE: You can also double-click the thumbnail image to open it in the full screen zoom view for editing.
  - a. Select a thumbnail image, right-click, and then select Open in Zoom Window.

| Construct of the second second | Adjustments                                                                  | More >                 |
|----------------------------------------------------------------------------------------------------|------------------------------------------------------------------------------|------------------------|
| Move Right<br>Move Light                                                                                                    | Retate                                                                       |                        |
| 8.47 x Delete<br>Rotate Left<br>Poter Pinte<br>Open in Zoom Window<br>Add Separator                                                                                                    | Exposure<br>Auto Exposure<br>Brightness<br>Contrast<br>Midtone<br>e Contrast |                        |
|                                                                                                    | Destination<br>File Type Send Tr<br>PDF Send Tr                              | )<br>94 Netwook folder |

The image opens in a full screen view.

- b. In the full screen view, use the slider bar to zoom in (enlarge) or zoom out (reduce) the image size for editing purposes.
- NOTE: Document separators and the "new image" thumbnail are not displayed in the zoom preview window.

|    | Preview Pages (0%)                                                                                                    |                            | ⊡×                 |
|----|----------------------------------------------------------------------------------------------------|----------------------------|--------------------|
|    |                                                                                                    |                            |                    |
|    | 8 P 20 - 2 C C I I I                                                                                                    | Done                       | Cancel             |
| C. | Use the zoom window tool icons to rotate the page orientation.                                                                                                    |                            |                    |
|    | NOTE: This change cannot be undone.                                                                                                    |                            |                    |
| Ū, | Select to rotate the page 90° to the left.                                                                                                    |                            |                    |
| ß  | Select to rotate the page 90° to the right.                                                                                                    |                            |                    |
| d. | . Use the previous or next page icons to scroll and make any additional changes to other pages.                                                                                                    |                            |                    |
|    | <b>NOTE:</b> The changes on each page must be saved separately. If you make an attempt to scroll without saving, a dialog prompt is displayed. If prompted, see any changes made in the current page preview before scrolling. | וא chan<br>lect <b>Yes</b> | ges and<br>to save |
| Ø  | Select to scroll left to view additional scanned pages in the scan preview window.                                                                                                    |                            |                    |
|    | Select to scroll left to view additional scanned pages in the scan preview window.                                                                                                    |                            |                    |
|    |                                                                                                    |                            |                    |

7. When finished making adjustments, click **Save** or **Done**.

# Use the scan preview window to insert a divider, page break, or job separator

After scanning pages, the preview window can be used to insert a divider, page break, or job separator between pages or a group of pages.

Divider bars are visible in the scan preview window to indicate where documents will be separated. To insert a separator using the thumbnail preview window, follow these steps.

After scanning pages, the preview window can be used to insert a divider or page break.

- 1. Open the HP Scan app.
- 2. On the Scan tab, select Scan a Document or Photo.

The scan interface opens.

- 3. Place a set of documents in the document feeder or on the scanner flatbed.
- 4. Select the Show Viewer after scan check box.
- 5. Select Scan.
- 6. Right-click the thumbnail image that displays after the location where you want to insert a divider or page break. The selected image is outlined with a blue border.
- 7. Select Add Separator.
- NOTE: If this option is greyed out or unavailable, make sure to enable the **Separate documents** feature for this job. To do this, click **More**, select the **Document** tab, and then select the **Separate pages into multiple documents** check box and/or turn **Blank Page Separation On**.

| 🚄 HP Scan 🛛 👸 HP Color LaserJet MFP | □ X                                                                                     |
|-------------------------------------|-----------------------------------------------------------------------------------------|
|                                     | Adjustments More > Rotate                                                               |
|                                     | Exposure  Auto Exposure  Engineess  Contrast  Midsone                                   |
|                                     | Destination         Send To           File Type         Send To           PDF         V |
|                                     | Back Save & Back Save Exit                                                              |

The separator is inserted before or after the selected thumbnail (depending on your placement setting).

- 8. When finished making adjustments, click **Save**.
- NOTE: To delete a page separator, select it, right-click, and then select **Delete** from the drop-down menu.

#### Scan and add more pages in the scan preview window

After scanning pages, the preview window can be used to scan and add more pages to the job.

- 1. Open the HP Scan app.
- 2. Place a set of documents in the document feeder or on the scanner flatbed.
- 3. Select the Show Viewer after scan check box.
- 4. Select Scan.
- 5. In the scan preview window, select the Add Scan icon. A 'New Image' thumbnail placeholder is added to the display.
- NOTE: To move this placeholder, drag-and-drop the image to a new location in the set of documents.

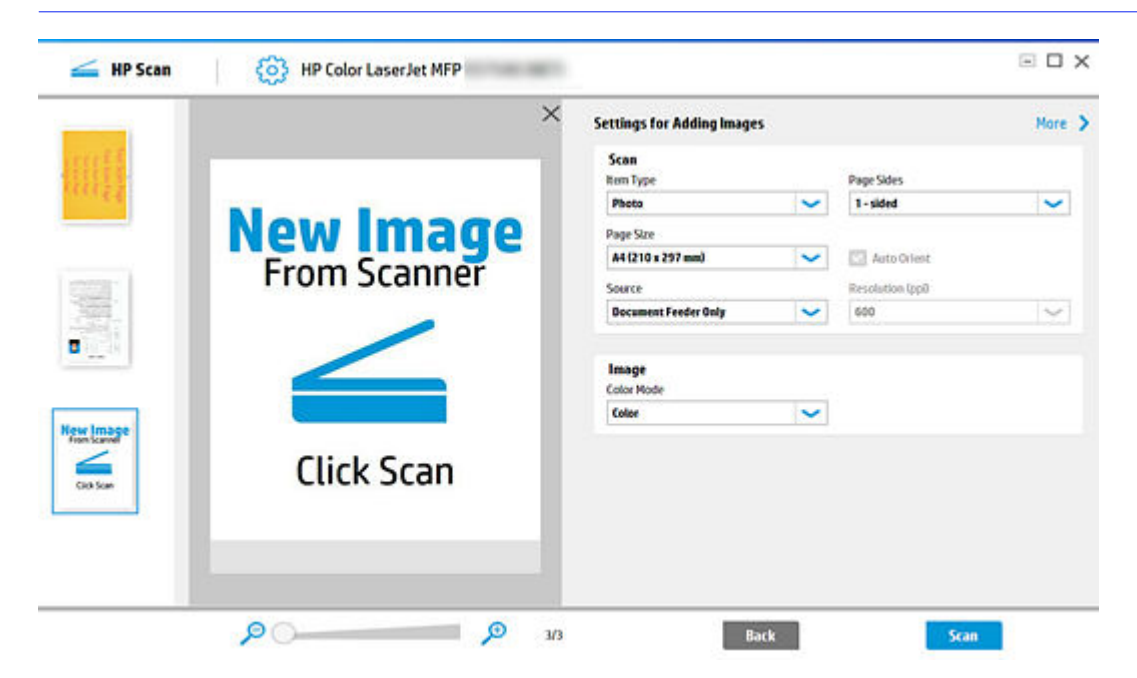

6. Adjust any settings as needed and select Scan.

#### **Edit the Scanned Document**

After scanning pages, the preview window can be used to edit the scanned document.

The scanned document can be edited using basic tools before saving it to the computer.

- 1. Open the HP Scan app.
- Place a set of documents in the document feeder or on the scanner flatbed.
- 3. Select the Show Viewer after scan check box.
- 4. Select Scan.
- 5. In the scan preview window, either click the **Edit** button in the right pane, OR right-click the scanned image thumbnail in the left pane and select **Edit**.

6. To rotate the image, either click one of the rotate buttons in the right pane, OR right-click the scanned image thumbnail in the left pane and select **Rotate**.

| 🚄 HP Scan 🔅 HP Color LaserJet MFP                                                                           |                                                                                                    |
|----------------------------------------------------------------------------------------------------|----------------------------------------------------------------------------------------------------|
| Atos Supt<br>Anos Lat<br>Debis<br>8.27<br>Rates Left<br>Rates Supt<br>Open a Zeon Window<br>Atol Superintic | Adjustments More ><br>Retate<br>Definition<br>Exposure<br>Brightness<br>Strongenee<br>Brightness<br>Strongenee<br>Brightness<br>Brightness<br>Bri |
|                                                                                                    | Destination<br>File Type Send To<br>PDF V Local or Network folder                                                                                                    |
|                                                                                                    | 1/1 Back Save & Back Save Exit                                                                                                    |

- 7. Use the image editing options to modify the scanned image.
  - 0 0 6

- Markup icons are used to draw a free form line on the

scanner image. Black, Blue, and Red colors will be available for drawing.

Redaction icons are used to Black-out or White-out (erase) the

contents on a scanned image.

•

Highlight icon is used to highlight the contents on the scanned image.

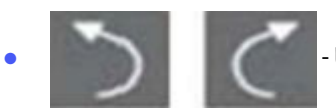

scanned document.

- Undo / Redo icons are used to revert, or reapply, all edits made to the

8. Adjust any settings as needed and select Scan.

### 6 Configure the HP Scan app

Use the steps in this chapter to set up and configure the HP Scan app.

#### Enable the Scan to computer feature

To start a scan from the device to the computer, enable the Scan to Computer feature.

- 1. Open the HP Scan app.
- 2. On the Scan tab, select Manage Scan to Computer.
- NOTE: The Manage Scan to Computer option is only available when the scanner is connected to a wired or wireless network.
- 3. Enable the Scan to Computer option.

After enabled, a confirmation message displays.

| Scan To Computer - HP ScanJet Pro N4600 fnw1 (NET) — ×                                                                                                    |                   |              |
|----------------------------------------------------------------------------------------------------|-------------------|--------------|
| Scan To Computer                                                                                                    | Profiles          |              |
| Scan to Computer is enabled.<br>You can start a scan from the device. Your computer name "416B18A5-7290-4" is listed as an<br>available computer on the device's control panel. |                   |              |
| When Scan to Computer is disabled, you won't be able to start a scan from the device.                                                                                           |                   |              |
| To disable Scan to Compute                                                                                                    | r, click Disable. | Disable      |
| User can Activate or Deactivate PIN by clicking PIN Settings button. PIN Settings                                                                                               |                   |              |
| <ul> <li>Enable auto subscription option.</li> <li>Automatically start Scan to Computer when I log on to Windows.</li> </ul>                                                    |                   |              |
|                                                                                                    |                   | Apply Cancel |

#### Enable the Scan to USB feature

To use the **Scan to USB** feature on an HP ScanJet scanner, enable the option from the scanner control panel using the HP Scan app.

Scan To USB is an option that can be enabled on the scanner control panel. To enable this feature, use the HP Scan app.

- NOTE: The Scan To USB feature is used from the scanner control panel during a scan-to-usb operation from the scanner control panel to update scan settings by sending them to the hardware via an LEDM protocol.
  - 1. Open the HP Scan app.
  - 2. Select Maintain Your Scanner.

The Scanner Tools Utility opens.

3. Enable the Scan to USB feature.
#### 4. Select the Scan to USB tab.

|         | Help                           | Profiles    | Mainten  | ance Settings   | Noti | ications Scan To I  | USB |                                                 |
|---------|--------------------------------|-------------|----------|-----------------|------|---------------------|-----|-------------------------------------------------|
|         | 1                              | Scan To USB | Settings |                 |      | _                   |     |                                                 |
| Tools   |                                | Configure   |          | File Name       |      | File Type           |     |                                                 |
| 0.00000 |                                |             |          |                 |      | JPE6 Image (*, jpg) | ~   |                                                 |
|         | Maintain '                     |             |          | Path            |      |                     |     | e                                               |
| $\leq$  | Change setti                   |             |          | HP              |      |                     |     | lox, status and other<br>evice to be used from. |
|         |                                |             |          | Page Size       |      | Page Sides          |     |                                                 |
|         |                                |             |          | any             | ~    | 2-sided(book)       | ~   |                                                 |
| 0       | Update IF<br>Update your :     |             |          | Color Mode      |      | Resolution (ppi)    |     | t meet your needs by                            |
| -       | After updating<br>this program |             |          | Colar           | ~    | 200                 | ~   | products                                        |
|         |                                |             |          | Till Compressio | m    | Content Orientation |     |                                                 |
|         |                                |             |          | 64              | ~    | 1                   | ~   |                                                 |
|         |                                |             |          |                 |      |                     |     |                                                 |
|         |                                |             |          |                 |      |                     |     |                                                 |

5. Select the Scan to USB settings and click Apply.

# Enable scan settings in the EWS

To use remote capture or web scan features, first enable the settings in the printer's Embedded Web Server (EWS).

- 1. Open the Embedded Web Server.
- 2. Enable the Remote Capture feature.
  - a. Select the **Security** tab.
  - b. Select General Security from the left pane.

c. Select the Enable Remote User Auto Capture check box.

| HP Color I                                                                                                    | LaserJet  <br>let MFP                                                                                               | MFP                                                                                                    |                                                                        |                                                                      |                                                 | Search by                                                            | Keyword                                                | Welcome<br>Sign In |
|----------------------------------------------------------------------------------------------------|----------------------------------------------------------------------------------------------------|----------------------------------------------------------------------------------------------------|------------------------------------------------------------------------|----------------------------------------------------------------------|-------------------------------------------------|----------------------------------------------------------------------|--------------------------------------------------------|--------------------|
| Information General                                                                                                    | Copy/Print                                                                                                    | Scan/Digital Send                                                                                                    | Fax                                                                    | Supplies                                                             | Troubleshoe                                     | ting Security                                                        | HP Web Services                                        | Networking         |
| General Security                                                                                                    | General Sec                                                                                                    | urity                                                                                                    |                                                                        |                                                                      |                                                 |                                                                      |                                                        | Help               |
| Access Control                                                                                                    | Embedded Web                                                                                                    | Server Options                                                                                                    |                                                                        |                                                                      |                                                 |                                                                      |                                                        |                    |
| Protects solution balance<br>Manage Reserved Apps<br>Certificate Management<br>Email Domain Restriction<br>Web Service Security<br>Security Log<br>Seal Test | Enable Cros     EWS Session Tim     30     (3-60) minutes     WebScan Anto C     Enable Rem                         | s-site Request Forgery (CSRF<br>secont<br>apture Jobs<br>ote User Auto Capture                                                        | ) prevention                                                           |                                                                      |                                                 |                                                                      |                                                        |                    |
|                                                                                                    | When enabled, a                                                                                                    | remote user could receive sca                                                                                                    | nnedpagest                                                             | rom the product i                                                    | vithout permission.                             |                                                                      |                                                        |                    |
|                                                                                                    | Setting a numeri<br>commends, RIL 0<br>dtd Pessword is not<br>Pessword is not<br>Enable PR. 0<br>Use this feature t | c PJR, password prevents PJR, o<br>bevice Attendance commands,<br>iset.<br>Device Access Commands<br>to enable PJR, device attendance | ommand proc<br>SNMP Passot<br>New Passove<br>(1-2147403<br>cr commands | essing unless the<br>wough command<br>rd<br>547)<br>. SNMP passthrou | correct password is<br>s. and Environment<br>Ve | specified. The followin<br>commands that affect to<br>iffy Plassword | g commands are protected P)<br>he default environment. | t, File System     |

- d. Select Apply.
- 3. Enable WebScan features.
  - a. Select the Networking tab.
  - b. Select Other Settings from the left pane.
  - c. On the Misc. Settings tab, select the WebScan and Secure WebScan check boxes.

| HP Color I                                                                                                    | aserJet MFP                                                                                  |                                                       |                                            |          |                 | Welcome<br><u>Sign In</u> |
|----------------------------------------------------------------------------------------------------|----------------------------------------------------------------------------------------------|-------------------------------------------------------|--------------------------------------------|----------|-----------------|---------------------------|
| Information General                                                                                                    | Copy/Print Scan/Dig                                                                          | ital Send Fax                                         | Supplies Troubleshooting                   | Security | HP Web Services | Networking                |
| Configuration<br>TCP/IP Seconds                                                                                                    | Other Settings                                                                               |                                                       |                                            |          |                 | 26R                       |
| Network Settings<br>Other Settings                                                                                                    | Misc. Settings LPD (                                                                         | Queues Support                                        | info Refresh Rate                          |          |                 |                           |
| AinFeine<br>Microsoft Universit Print<br>Select Language<br>Web Proxy<br>Security<br>Security<br>Security<br>Secure Communication<br>Mgmo, Protocols<br>602.11X Authenboodon | Enabled Features<br>SLP Config<br>9100 Printing<br>LPD Printing<br>HP Jetdirect XML Services | Bosjour     AkPrint     IPP Printing     W5-Discovery | Platticast IPv4 FTP Printing FTP Strinting |          |                 |                           |
| Psec Prevall<br>Announcement Agent                                                                                                    | WebScan                                                                                      | Secure WebScan                                        | 7                                          |          |                 |                           |
| Diagnostics<br>Network Statistics<br>Protocol Info<br>Configuration Page                                                                                                    | Enable WINS Port<br>Link settings<br>AUTO                                                    | WINS Registration                                     |                                            |          | - Acc           | ay Canori                 |

d. Select Apply.

# Change the scanner IP address

Update the device IP address using the HP Scan app.

- 1. Open the HP Scan app.
- 2. Select the Tools tab.

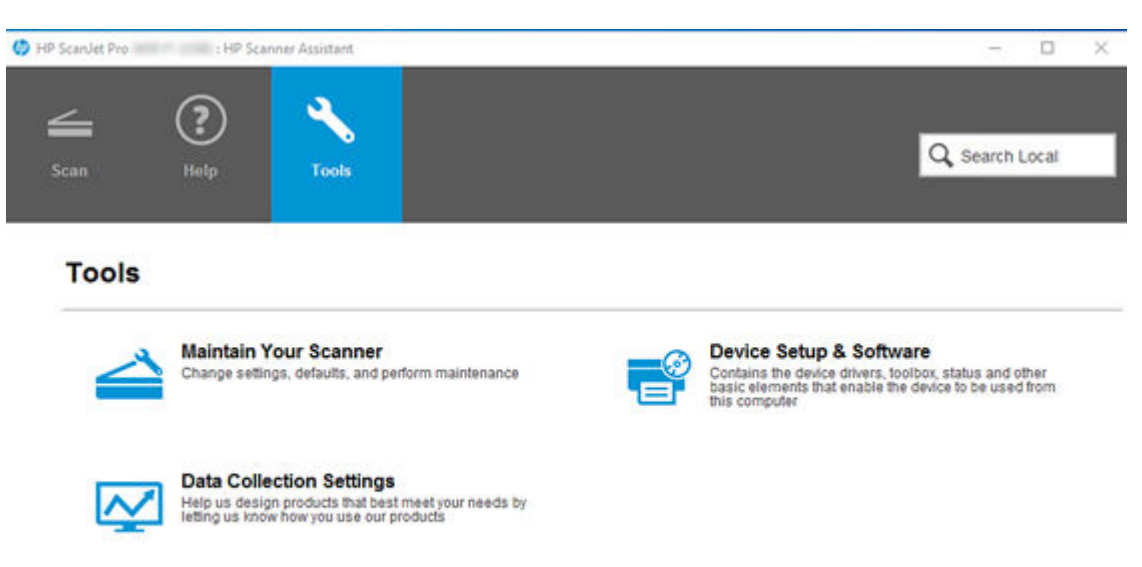

- 3. Select Update IP Address.
- 4. Change or update the IP address as needed and click Apply.
- 5. Close the HP Scan app, and then reopen it to apply the change.

# 7 Multiple Zonal Data

The Multiple Zonal Data feature allows user to create multiple zones in scanned images. Learn how to create multiple scan zones and other features using the HP Scan app.

# **Creating Multiple Zonal Data**

To scan a document and create multiple scan zones, use the **Create/Edit Zone** option in the HP Scan app.

Follow these steps to create multiple scan zones.

- NOTE: This feature is available in the Enterprise Edition only.
  - 1. Open the HP Scan app.
  - 2. On the Scan tab, select Scan a Document or Photo.

The scan interface opens.

- 3. Place a set of documents in the document feeder or on the scanner flatbed.
- 4. On the scan interface home screen under Scan Shortcuts, select a shortcut such as **Everyday** Scan.

5. In the right pane, select the **Document** tab, and then click the **Create/Edit Zone** button.

| cate Features                                                 | Detailed Scan Shortcut S<br>Everyday Scan | iettings:       |                                                      | ¢ Les                                 |
|---------------------------------------------------------------|-------------------------------------------|-----------------|------------------------------------------------------|---------------------------------------|
| an Shortcuts<br>ect a task and press the Scan button. Hodfied | Scan                                      | Selec           | t Zones                                              | 1                                     |
| For Save as PDF The Save as JPEG The Email as PDF             |                                           | Set OC<br>Engli | Crea<br>R language(RTF, Search<br>sh (United States) | te/Edit Zone<br>uble PDF, TKT, PDF/A) |
| 🔀 Email as JPEG                                               | Image                                     | creat           | Name                                                 | Type                                  |
| Save as Editable Text (0(R)       Send to Cloud               | B                                         | 2               | zone1<br>zone2                                       | Barcode<br>Text                       |
| 👝 Everyday Scan 🕒 🔊                                           | Document                                  |                 |                                                      |                                       |
| Create New Scan Shortcot                                      |                                           |                 | _                                                    |                                       |

6. Click the **Create Zone** button or use the **X**, **Y**, **Width**, and **Height** coordinates to draw a new zone on the scanned preview image, and then add the new zone to the **Created Zones** list. Repeat for any additional zones.

|                                                                                                    | Create Selection |            |
|----------------------------------------------------------------------------------------------------|------------------|------------|
|                                                                                                    | Zone Name        |            |
|                                                                                                    | Type             | deits      |
|                                                                                                    | Barcode          | inches     |
| and the second second se | X0.etd           | (Top)      |
|                                                                                                    | 2.08             | 2.89       |
| 2                                                                                                    | With             | leicht.    |
|                                                                                                    | 3.25             | 3.25       |
| • • •                                                                                                    |                  | Zone Value |
|                                                                                                    | Create           | Zone       |
| · · · · · · · · · · · · · · · · · · ·                                                                                                    | Created Zones    | Delete     |
|                                                                                                    | Sr No Name Type  |            |
|                                                                                                    | I Zone_1 Bar     | ode        |
| 2                                                                                                    | 3 Zone_3 Bard    | ode        |
|                                                                                                    |                  |            |

- 7. To adjust an existing zone, manually adjust the coordinates in the X, Y, Width, and Height fields.
- 8. Select Scan or Done.

# Save a scan zone with the OCR text and Bar code values in the file name

Learn how to auto-generate a file name with OCR text or Bar code values for the scanned zone using the Multiple Zonal Data feature in the HP Scan app.

Follow these steps to auto-generate a file name with OCR text or Bar code values for the scanned zone(s).

- NOTE: This feature is available in the Enterprise Edition only.
  - 1. Open the HP Scan app.
  - 2. On the Scan tab, select Scan a Document or Photo.

The scan interface opens.

- 3. Place a set of documents in the document feeder or on the scanner flatbed.
- 4. On the scan interface home screen under Scan Shortcuts, select the **Save as Editable Text (OCR)** shortcut.

| Locate Features                                  | Scan Shortcut Settings:<br>Save as Editable Text (OCR) |   |                         | More |
|--------------------------------------------------|--------------------------------------------------------|---|-------------------------|------|
| Scan Shortcuts Showhide Scan Shortcuts           | Scan<br>Ibem Type                                      |   | Page Sides              |      |
| elect a task and press the Scan button. Modified | Document                                               | ~ | 2 - sided (book)        | ~    |
| Save as PDF                                      | Page Size                                              |   |                         |      |
|                                                  | Detect Size                                            | ~ | Auto Orient             |      |
| Save as JPEG                                     | Source                                                 |   | Resolution (ppi)        |      |
| For Email as PDF                                 | Document Feeder if loaded                              | ~ | 300                     | ~    |
| Email as JPEG                                    | Image<br>Color Mode                                    |   |                         |      |
| Send to Cloud                                    | Color                                                  | ~ |                         |      |
|                                                  | Destination                                            |   |                         |      |
| Create New Scan Shortcut 🟦 🛃                     | File Type                                              |   | Send To                 |      |
|                                                  | Rich Text(.rtf)                                        | ~ | Local or Network folder | +    |
|                                                  | Text(.txt)                                             |   |                         |      |
| ob Reservation<br>Disabled                       | Word (dock)<br>Excet (xlax)<br>CSV ( rsv)              |   |                         |      |

5. Select the **Document** tab in the right pane and click **More** in the upper right pane.

6. In the right pane under the **File Name** section, view the auto-generated name in the **File Name Preview Example** field.

| Scan<br>Document<br>2 - sided (book)<br>Detect Size       | File Name File Name Preview Example Scan_ <n>_<zone1>_<zone2>_<zone3> Base Name:</zone3></zone2></zone1></n> |               |  |  |  |
|-----------------------------------------------------------|----------------------------------------------------------------------------------------------------|---------------|--|--|--|
| Same as Input<br>Portrait<br>Too Edge First               |                                                                                                    |               |  |  |  |
| Data Transfer Level 4                                     |                                                                                                    |               |  |  |  |
|                                                           | Scan                                                                                                    |               |  |  |  |
| lmage<br>300                                              | 🗌 Date:                                                                                                    | Time:         |  |  |  |
| Color (24 bit RGE)<br>Default Exposure                    | DD-MM-YYYY                                                                                                   | HHMM          |  |  |  |
|                                                           | 🔽 Document Counter                                                                                           | Batch Counter |  |  |  |
|                                                           | Barcode Value                                                                                                | Set 0001      |  |  |  |
| Document                                                  | Zonal Text/Barcode                                                                                           | Settings      |  |  |  |
|                                                           | If Filename Already Exists                                                                                   |               |  |  |  |
|                                                           | Overwrite                                                                                                    |               |  |  |  |
|                                                           | Append DateTime Sta                                                                                          | qmp           |  |  |  |
| Destination<br>Rich Text(.rtf)<br>Local or Network folder | Prompt for Filename                                                                                          |               |  |  |  |
|                                                           |                                                                                                    | OK Can        |  |  |  |

- 7. Click the **Settings** button to adjust the selected zones and file naming information.
- 8. Select the **Zonal Text/Barcode** check box.
- NOTE: The scanned pages are saved with information from the selected zones including a zonal OCR/barcode value. If there is no zonal OCR/Barcode provided, then the **Zonal Text/Barcode** check box will be disabled.
- 9. When finished, select **OK**.

# Save a scan zone to a folder auto-named with OCR text and Bar code values

Learn how to save the scan to a local or network folder auto-named with OCR text or Bar code values using the Multiple Zonal Data feature in the HP Scan app.

Follow these steps to auto-generate a local or network folder name with OCR text or Bar code values for the scanned zone(s).

NOTE: This feature is available in the Enterprise Edition only.

- 1. Open the HP Scan app.
- 2. On the Scan tab, select Scan a Document or Photo.

The scan interface opens.

- 3. Place a set of documents in the document feeder or on the scanner flatbed.
- 4. On the scan interface home screen under Scan Shortcuts, select the **Save as Editable Text (OCR)** shortcut.

| Locate Features                                  | Scan Shortcut Settings:<br>Save as Editable Text (OCR) |   |                         | More |
|--------------------------------------------------|--------------------------------------------------------|---|-------------------------|------|
| Scan Shortcuts Show/Hide Scan Shortcuts          | Scan<br>Item Type                                      |   | Page Sides              |      |
| elect a task and press the Scan button. Modified | Decument                                               | ~ | 2 - sided (book)        | ~    |
| Save as PDF                                      | Page Size                                              |   |                         |      |
|                                                  | Detect Size                                            | ~ | Auto Orient             |      |
| Save as JPEG                                     | Source                                                 |   | Resolution (ppi)        |      |
| For Email as PDF                                 | Document Feeder if loaded                              | ~ | 300                     | ~    |
| Email as JPEG                                    |                                                        |   |                         |      |
| Save as Editable Text (OCR)                      | Color Mode                                             |   |                         |      |
| Send to Cloud                                    | Color                                                  | ~ |                         |      |
|                                                  | Destination                                            |   |                         |      |
| Create New Scan Shortcut                         | File Type                                              |   | Send To                 |      |
|                                                  | Rich Text(_rtf)                                        | ~ | Local or Network folder | +    |
| NAME OF CREATERS                                 | Text(.txt)                                             |   |                         |      |
| b Reservation                                    | Rich Text(rtf)                                         |   |                         |      |
| Disabled                                         | Excet (.xisx)                                          |   |                         |      |

- 5. In the right pane under the Destination section, use the **Send To** "+" icon to select **Local or Network Folder**. The Local or Network folder Settings dialog opens.
- 6. Browse to and select the folder location/name where you want to save the scan and then select the folder format.
- 7. Select the Send to sub-folder named by OCR Text/Barcode check box, and then select a zone from the Select Zone list.
- NOTE: The Select Zone list is enabled only when Send to sub-folder named by OCR Text/Barcode check box is selected.

| Locate Features Scan Shortcuts Seen Shortcuts Seleve / Hide Scan Shortcuts Seleve a task and press the Scan button. Modified |                   | Detailed Scan Shortcut Settings:<br>Save as Editable Text (OCR) | < Less |  |
|----------------------------------------------------------------------------------------------------|-------------------|-----------------------------------------------------------------|--------|--|
|                                                                                                    |                   | Local or Network folder Settings ×                              |        |  |
| Save as PDF                                                                                                    | 🚄 Add Destination | Save To Folder<br>C:\Users\Test\Documents                       | loc    |  |
| Save as JPEG                                                                                                    | Destination       | Browse                                                          |        |  |
| Email as JPEG                                                                                                    |                   | After saving the file(s) Open the file                          |        |  |
| Save as Editable Text (OCR)                                                                                                  |                   | <ul> <li>Lounch Windows Explorer</li> <li>Do Nothing</li> </ul> |        |  |
| 📥 Everyday Scan                                                                                                    |                   |                                                                 | Ľ.     |  |
| Create New Scan Shortcut                                                                                                    | ÷]                | 0K Eancel                                                       | -      |  |

8. When finished, select OK.

The scanned pages are saved in a folder named with information from the selected zone including the zonal OCR/barcode value.

### Parse scan zones into separate documents

Learn how to parse scan zones into separate documents using the Multiple Zonal Data feature in the HP Scan app.

Follow these steps to create separate documents by scan zone.

NOTE: This feature is available in the Enterprise Edition only.

- 1. Open the HP Scan app.
- 2. On the Scan tab, select Scan a Document or Photo.

The scan interface opens.

3. Place a set of documents in the document feeder or on the scanner flatbed.

4. On the scan interface home screen under Scan Shortcuts, select the **Save as Editable Text (OCR)** shortcut.

| Locate Features                                  | Scan Shortcut Settings:<br>Save as Editable Text (OCR) |   |                         | More |
|--------------------------------------------------|--------------------------------------------------------|---|-------------------------|------|
| Scan Shortcuts Shortcuts                         | Scan<br>Ibem Type                                      |   | Page Sides              |      |
| elect a task and press the Scan button. Modified | Document                                               | ~ | 2 - sided (book)        | ~    |
| Save as PDF                                      | Page Size                                              |   |                         |      |
|                                                  | Detect Size                                            | ~ | Auto Orient             |      |
| Save as JPEG                                     | Source                                                 |   | Resolution (ppl)        |      |
| For Email as PDF                                 | Document Feeder if loaded                              | ~ | 300                     | ~    |
| Email as JPEG                                    |                                                        |   |                         |      |
| Save as Editable Text (OCR)                      | Color Mode                                             |   |                         |      |
| Send to Cloud                                    | Color                                                  | ~ |                         |      |
|                                                  | Destination                                            |   |                         |      |
| Create New Scan Shortcut 👚 🛃                     | File Type                                              | _ | Send To                 |      |
|                                                  | Rich Text(_rtf)                                        | ~ | Local or Network folder | +    |
| h Paranustina                                    | TextLot)                                               | _ |                         |      |
| Disabled                                         | Word (.docx)<br>Excel (.xlsx)                          |   |                         |      |

- 5. Select the **Document** tab in the right pane and click **More** in the upper right pane.
- 6. In the right pane under Separate documents, select the Separate pages into multiple documents check box and the Zonal Text/Barcode option.

| Locate Features                                                                              | Detailed Scan Shortcut Settings:<br>Save as Editable Text (OCR)                                                                                                    | € Less |
|----------------------------------------------------------------------------------------------|----------------------------------------------------------------------------------------------------|--------|
| Scan Shortcuts Show Alde Scan Shortcuts<br>Select a task and press the Scan button. Modified | Separate documents                                                                                                    |        |
| Come or 000                                                                                  | Scan Separate pages into multiple documents                                                                                                    |        |
| And And And And And And And And And And                                                      | O After blank page                                                                                                    |        |
| Save as JPEG                                                                                 | O Before each page with a barcode                                                                                                    | 1      |
| 📷 Email as POF                                                                               | Pages per document                                                                                                    | 1      |
| 😿 Email as JPEG                                                                              | Image 0                                                                                                    |        |
| 🔚 Save as Editable Text (OCR) 🛛 🗎 🥌                                                          |                                                                                                    |        |
| C Send to Cloud                                                                              | Delate barcode separator pages                                                                                                    |        |
| 👝 Everyday Scan 🛛 🖨 🤊                                                                        | Decument Blank Page Separation On<br>Communication Communication Communic |        |
| Create New Scan Shortcut 🔔 🙏                                                                 | Back Side of Page      Brost and Back Ellarik Page      Any Side of Page      Bestination                                                                                                    | arel   |

- 7. Click the **Settings** button to open the zone settings dialog.
- 8. In the **Zone Settings** dialog, select the Barcode format(s) and the Zones.
- NOTE: By default, all specified formats will be selected. To add a document separator, under the **Select Zones** section, enter a separator value in the **Value** column for the selected zone.

| Scan Shortcuts                           |                    | Detail  | AL Cran Charles & California | -    | 1.00                                                     |  |
|------------------------------------------|--------------------|---------|------------------------------|------|----------------------------------------------------------|--|
| Select a task and press the Scan button. | 🚄 Zone Settings    |         |                              | ×    | N LO                                                     |  |
| Save as PDF                              | Barcode formats    |         | Deselect                     | M    | te documents                                             |  |
| Care at IDEG                             | Name               |         |                              |      | arate pages into multiple document                       |  |
|                                          | Code 39            |         | i                            | ~    | r blank page                                             |  |
| Email as PDF                             | Code 39 full ASCII |         |                              |      | re each page with a barcode<br>re each HP Separator page |  |
| Email as JPEG                            | Code 39HIBC        |         |                              |      | al Text/Barcode                                          |  |
| GIGI Save as Editable Text               |                    |         |                              |      |                                                          |  |
| Send to Cloud                            | Select Zones       |         | Deselect                     | AII. | -                                                        |  |
| - Europedan Cean                         | Name               | Type    | Value                        |      | Settings                                                 |  |
| - Everyday Scan                          | Zone 1 is of 20cha | Barcode | Apelone                      | -    | te barcode separator pages                               |  |
|                                          | 🗹 Zone 2           | Text    | Spehre                       |      | Separator page                                           |  |
|                                          | 🗹 Zone 3           | Barcode | Sypehane                     | ~    | ge Separation On                                         |  |
| Create New Scan Shortcut                 |                    |         | OK Cance                     | 1    | Front Side of Page                                       |  |

9. When finished, select OK.

The scanned pages are parsed into separate documents according to the selected zones and any defined page separators.

# Save bar code and zone metadata to an XML file

Learn how to generate and save bar code and zone metadata to scanned files using the Multiple Zonal Data feature in the HP Scan app.

Follow these steps to apply bar code or scan zone metadata to scans.

- NOTE: This feature is available in the Enterprise Edition only.
  - 1. Open the HP Scan app.
  - 2. On the Scan tab, select Scan a Document or Photo.

The scan interface opens.

3. Place a set of documents in the document feeder or on the scanner flatbed.

4. On the scan interface home screen under Scan Shortcuts, select the **Save as Editable Text (OCR)** shortcut.

| Locate Features                                  | Scan Shortcut Settings:<br>Save as Editable Text (OCR)                                                         |   |                         | More |
|--------------------------------------------------|----------------------------------------------------------------------------------------------------|---|-------------------------|------|
| Scan Shortcuts Showlide Scan Shortcuts           | Scan<br>Item Type                                                                                              |   | Page Sides              |      |
| elect a task and press the Scan button. Modified | Document                                                                                                    | ~ | 2 - sided (book)        | ~    |
| Save as PDF                                      | Page Size                                                                                                    |   |                         |      |
|                                                  | Detect Size                                                                                                    | ~ | Auto Orient             |      |
| Save as JPEG                                     | Source                                                                                                    |   | Resolution (ppl)        |      |
| For Email as PDF                                 | Document Feeder if loaded                                                                                      | ~ | 300                     | ~    |
| 🔀 Email as JPEG                                  | The second second second second second second second second second second second second second second second s |   |                         |      |
| Save as Editable Text (OCR)                      | Color Mode                                                                                                    |   |                         |      |
| Send to Cloud                                    | Color                                                                                                    | ~ |                         |      |
|                                                  | Destination                                                                                                    |   |                         |      |
| Create New Scan Shortcut 🟦 🛃                     | File Type                                                                                                    |   | Send To                 |      |
| C12 2010                                         | Rich Text(_rtf)                                                                                                | ~ | Local or Network folder | +    |
| the Baranantian                                  | Text(.txt)                                                                                                    | _ |                         |      |
| Disabled -i-                                     | Word (.docx)<br>Excel (.xlsx)                                                                                  |   |                         |      |

- 5. Select the **Document** tab in the right pane and click **More** in the upper right pane.
- 6. In the right pane under **Metadata**, select the check boxes **Save metadata to XML file** and **Include all barcode information**.
- NOTE: By default, all barcodes in the page will be included in the metadata file. If the **Include all barcode information** check box is selected, then the details of the selected barcode will also be included in the metadata file. You can also select the check box **Include scan information** to include additional scan details.

| can Shortcuts                            | Detailed Scan Shortcut Setti                                   | ngs:<br>et (OCD) |                   | < Les  |
|------------------------------------------|----------------------------------------------------------------|------------------|-------------------|--------|
| Effect a task and press the Scan button. | Scan<br>Decument<br>2 - 4164 Docki<br>Detect Size              | Metadata         |                   |        |
| Save as JPEG                             | Same as input<br>Portrait<br>Top Edge First<br>Data Edge First | Save metad       | data to XML file  |        |
| Email as PDF                             |                                                                | Metadata Fields  |                   |        |
| Email as JPEG                            | Image<br>300<br>Celer (14 bit RDB)                             | Name             | Туре              |        |
| DIG Save as Editable Text (OCR)          |                                                                |                  |                   | 13     |
| ≙ Send to Cloud                          |                                                                |                  |                   | 48     |
| Everyday Scan                            | Document                                                       |                  |                   |        |
|                                          |                                                                | Ð                |                   |        |
|                                          |                                                                | 🗹 Include sca    | n information     |        |
| Create New Scan Shortcut 🗘 😃             | Destination<br>Rich TedLath<br>Local of Network folder         | 🛃 Include all t  | arcode informatio | Cancel |

- 7. Click the '+' icon and add a metadata field to the table.
  - a. In the **Define New Metadata** dialog, type a **Name** for the new field.

| Cran Chartraite                                                                                                    | Detailed Scan Shortout St   | ettings: |                 |                  |        |
|----------------------------------------------------------------------------------------------------|-----------------------------|----------|-----------------|------------------|--------|
| Select a task and press the Scan battan.                                                                                                    | 🚄 Define New Metadata Filed | ×        | (R)             |                  | < Les  |
| Save as PDF                                                                                                    | Name:                       |          | Metadata        |                  |        |
| Save as JPEG                                                                                                    |                             |          | Save metad      | ata to XML file  |        |
| Email as PDF                                                                                                    | Type:                       | ~        | Netadata Fields |                  |        |
| Email as JPEG                                                                                                    | Descriptionz                |          | Name            | Type             |        |
| OTCB Save as Editable Text (OCR)                                                                                                    |                             |          |                 |                  | 12     |
| Send to Cloud                                                                                                    |                             |          |                 |                  | 12     |
| 🚥 Everyday Scan                                                                                                    | Required:                   |          |                 | _                |        |
|                                                                                                    | <ul> <li>No</li> </ul>      |          | +               |                  |        |
|                                                                                                    | Z Editable                  |          | a laclude sca   | information      |        |
|                                                                                                    | Next Case                   | al I     | Include ber     | code information |        |
| Create New Scan Shortcut                                                                                                    | Link                        |          |                 | OK               | Cancel |
| Contract of the owner of the owner of the owner of the owner of the owner of the owner of the owner of the owner of the owner of the owner of the owner of the owner of the owner of the owner owner |                             | _        |                 |                  | -      |

b. Select the (OCR) **Zonal Text/Barcode** option as the metadata type in the **Type** list.

NOTE: The **Type** list is available only if one or more zones are *created*. Also, the metadata will only contain OCR Zonal Text/Barcode values if a zone is *selected*. When multiple zones are created and selected, multiple zone OCR values will be saved in the metadata file.

| Scan Shortcuts                           | Detailed Scan Shortcut Settings: |                  |                    | 10000  |
|------------------------------------------|----------------------------------|------------------|--------------------|--------|
| Select a task and press the Scan button. | 🚄 Define New Metadata Filed 🛛 🗙  | (R)              |                    | < Less |
| Save as PDF                              | Kame:                            | Metadata         |                    |        |
| Save as JPEG                             | Test MultiOCR Test/Earcode       | Concentrat       | ata ta VIII Fila   |        |
| Email as PDF                             | Type:                            | Metadata Fields: | ete to Art ine     |        |
| Email as JPEG                            | Text (1-Los)                     | Name             | Туре               |        |
| OIG Save as Editable Text (OCR)          | Text (mubi-line)<br>Yes/No       |                  |                    | 12     |
| 🕰 Send to Cloud                          | Number                           |                  |                    | 43     |
| Everyday Scan                            | Currency                         |                  |                    |        |
|                                          | Choice<br>Zonal Text/Barcode     | +                |                    |        |
|                                          |                                  | 🛃 Include scar   | information        |        |
|                                          | Next Cancel                      | 🔀 Include all b  | arcode information |        |
| Create New Scan Shortcut                 |                                  | 12.              | OK                 | Cancel |

- c. Type a metadata zone Description if desired.
- d. Select the **Editable** check box (if you want the different metadata type values to be editable after created).

| Scan Shortcuts                           | Detailed Scan Shortcut      | Settingst |                  |               | 1100   |
|------------------------------------------|-----------------------------|-----------|------------------|---------------|--------|
| Select a task and press the Scan Button. | 🚄 Define New Metadata Filed | ×         | :R)              |               |        |
| Save as PDF                              | Name:                       |           | Metadata         |               |        |
| Save as JPEG                             | Test Multi OCR Text/Barcode |           | Chun mathda      | to to YWI Ele |        |
| Email as PDE                             | Тури:                       | _         | Metadata Fields: | to to Art ine |        |
|                                          | Zonal Text/Barcode          | *         | Name             | Type          | -1     |
| Email as JPEG                            | Description                 |           | Tearine          | i)pe          | 1000   |
| (10) Save as Editable Text (OCR)         |                             |           |                  |               | 10     |
| Send to Cloud                            |                             |           |                  |               | 45     |
| 🚃 Everyday Scan                          | Required:                   |           |                  |               |        |
|                                          | No Yes                      |           | (+)              |               |        |
|                                          | Editable                    |           |                  |               |        |
|                                          |                             |           | Include scan     | information   |        |
|                                          | Next Can                    | cel       |                  |               |        |
| Create New Scan Shortcut                 | 2                           |           |                  | OK            | Cancel |

e. Click **Next** to open the **Settings** dialog where a list of the created zones of Text and Barcode types along with the zone name and zone type is displayed.

- f. Select the zone you want included in the metadata file and click **Finish**.
- NOTE: Only one zone can be selected at a time. If the check box **Include All barcode information** is selected, then all barcode details are saved in the metadata file.

| Scan Shortcuts<br>Select a task and press the Scan Button. |                       | Detailed Scan Shortcut<br>Save as Editable | Settings:<br>Text (OCR) |                        | < Les |
|------------------------------------------------------------|-----------------------|--------------------------------------------|-------------------------|------------------------|-------|
| Save as PDF                                                | 🚄 Define New Metadata | Filed - Zonal Text,                        | /Barcode >              | ( ta                   |       |
| Save as JPEG                                               | Select Zones          |                                            |                         | metadata to XML file   |       |
| Email as PDF                                               | Name                  | Туре                                       | ^                       | Fields:                |       |
| Email as JPEG                                              | Zone 1 is of 20cha    | Barcode                                    |                         | Туре                   |       |
| (IIII) Save as Editable Text (0                            | O Zone 2              | Text                                       |                         |                        | 12    |
| C Sand to Cloud                                            | O Zone 3              | Barcode                                    |                         |                        | 12=   |
| Sena to cloud                                              | O Zone 4              | Text                                       |                         |                        | 1     |
| Everyday Scan                                              | O Zone 5              | Barcode                                    | ~                       | Torrest and the second |       |
|                                                            |                       |                                            | 1                       |                        |       |
|                                                            | Back Fi               | ilsh C                                     | ancel                   | le scan information    |       |
|                                                            | ÷                     | Rich TextLoth<br>Local or Network fold     |                         |                        |       |
| Create New Scan Shortcut                                   | *                     |                                            |                         | ОК                     | ancel |

The defined metadata field for Zonal Text/Barcode type is added to the Metadata Fields table.

| Scan Shortcuts                                     | Detailed Scan Shortcut Settin                                                                                              | (OCP)                       | < Les                                            |
|----------------------------------------------------|----------------------------------------------------------------------------------------------------|-----------------------------|--------------------------------------------------|
| Save as PDF Save as JPEG Email as PDF Email as PDF | Scan<br>Document<br>2 - sided (book)<br>Ottet Sigt<br>Same as Monut<br>Portrait<br>Tep Edge First<br>Data Transfer Level 4 | Metadata                    | ta to XML file                                   |
| Email as JPEG                                      | Image<br>300<br>Color (24 bit RGB)<br>Default Exposure                                                                     | Name<br>Text OCR<br>Barcode | Type<br>Zonal Text/Barcode<br>Zonal Text/Barcode |
| Send to Cloud                                      | Decument                                                                                                    | Date                        | Date/Time                                        |
| Lee, yuuy Juu                                      | Destination<br>Rich Testerff                                                                                               | +<br>Include scan           | information                                      |
| Create New Scan Shortcut Craphical user Interface  | Local or Network folder                                                                                                    |                             | OK Cancel                                        |

8. Repeat the steps above for each metadata field for each zone that you want included in the table.

9. When finished, select OK.

# 8 Create and manage Shortcuts

Learn how to create, rename, delete, or restore modified shortcuts to default settings in the HP Scan app.

NOTE: Shortcuts included with the app cannot be renamed or deleted. Only custom created shortcuts can be renamed or deleted.

# About deleting, renaming, and restoring Shortcuts

Availability of scan functions for Shortcuts depends on whether they are custom Scan Shortcuts or Factory-defined shortcuts in the HP Scan app.

Factory defined shortcuts cannot be renamed or deleted. They can be restored to defaults.

User defined shortcuts cannot be restored to defaults. They can only be reset to the last saved state for that shortcut.

To edit shortcuts, right-click on a shortcut selects that shortcut list area and opens a menu applicable to that shortcut. The menu is the same for all shortcuts, however, the enabled menu options differ based on factory-defined shortcuts and user-defined shortcuts.

Use the following table as a guide.

| Function (in order) | Right-click menu text                     | Description                                                                                                    | Shortcut type          |
|---------------------|-------------------------------------------|----------------------------------------------------------------------------------------------------|------------------------|
| Restore defaults    | "Restore settings to<br>factory defaults" | Restore all settings of this shortcut to be<br>the same as when the program was initially<br>installed.              | Factory Default only   |
| Rename              | "Rename <shortcut>"</shortcut>            | Edit the name of this shortcut in place. The menu items for the function appears in the shortcut name.               | User Defined only      |
| Delete              | "Delete <shortcut>"</shortcut>            | Display a dialog to confirm deletion of this shortcut. The menu items for the function appears in the shortcut name. | User Defined only      |
| Save                | "Save settings"                           | Save any changes to this shortcut                                                                                    | Factory Default &      |
|                     |                                           |                                                                                                    | User Defined shortcuts |
| Save As             | "Save As a new                            | Display a dialog to save any changes to a new                                                                        | Factory Default &      |
|                     | Shortcut                                  | Shortcut nume.                                                                                                    | User Defined shortcuts |

#### Table 8-1 Shortcut Functions

#### Table 8-1 Shortcut Functions (continued)

| Function (in order)                          | Right-click menu text | Description                                                                          | Shortcut type                               |
|----------------------------------------------|-----------------------|--------------------------------------------------------------------------------------|---------------------------------------------|
| Change Position of<br>shortcuts Upwards      | "Move Up"             | Change the position of current shortcut to the immediate top position in the list    | Factory Default &<br>User Defined shortcuts |
| Change Position<br>of shortcuts<br>Downwards | "Move Down"           | Change the position of current shortcut to the immediate bottom position in the list | Factory Default &<br>User Defined shortcuts |

Additional notes about actions in the Shortcut List Area:

- One and only one Shortcut is selected at a time.
- New shortcuts are inserted at the top of the list.
- A user created shortcut can be deleted but factory default shortcuts cannot be deleted.
- Shortcuts can be re-ordered using move-up or move-down on the right-click context menu.
- The delete key on the keyboard can be used to delete the currently selected shortcut if the shortcut list has the active focus. The shortcut gets displayed with light blue color and a focus rectangle when this action can be performed. A confirm delete window pops up.

# Create a new Scan Shortcut

To add a new custom Scan Shortcut to the left pane of the home screen, follow these steps.

A custom or user defined Scan Shortcut is created by clicking the Create New Scan Shortcut button.

The shortcut is associated only with the specific scanner or scanning device. It includes the shortcut name, an associated icon, and a set of scan settings.

- NOTE: A maximum of 100 shortcuts including default shortcuts can be displayed in the left side of the HP Scan home screen under **Scan Shortcuts**.
  - 1. Open the HP Scan app.
  - 2. From the Home screen in the lower left pane, click Create New Scan Shortcut.
  - 3. Type a name for the new Scan Shortcut.
  - NOTE: Duplicate names are not allowed. The name should be unique and 128 characters or less (single-byte or double-byte). If a duplicate name error displays, select **OK** to return to the Create New Scan Shortcut dialog and modify the name.

| Create New Scan Shortc           | ut ×                                                                                                    |
|----------------------------------|----------------------------------------------------------------------------------------------------|
| Enter the name of the new Scan   | Shortcut.                                                                                                    |
|                                  |                                                                                                    |
|                                  | and the second second second second second second second second second second second second second second second |
| New Scan Shortcut settings are t | based on:                                                                                                    |

- 4. Select either **Current settings** (to copy from current) or select any of the currently defined shortcuts from the list. This selection will define the initial settings for the new shortcut.
- NOTE: By default, new shortcuts are created based on the selected **Current settings** shortcut type (the settings associated with that shortcut type will be the initial settings for the new shortcut). There is no "create brand new shortcut" option that will create a static default set of settings. To change the settings, select from any of the currently defined shortcuts in the drop-down list, and then edit the settings after you finish creating the new shortcut.

| Current settings            | <b>~</b> |
|-----------------------------|----------|
| Current settings            |          |
| Save as PDF                 |          |
| Save as JPEG                |          |
| Email as PDF                |          |
| Email as JPEG               |          |
| Save as Editable Text (OCR) |          |
| Send to Cloud               |          |
| Everyday Scan               |          |

#### 5. Select Create.

A new shortcut is created with a default icon and displays at the top of the Scan Shortcuts list in the left pane. The newly created shortcut is now the selected shortcut.

NOTE: The new shortcut icon is assigned based on the Item Type and Destination chosen for the shortcut.

### **Rename a Scan Shortcut**

To change the name of a custom Scan Shortcut you created in the HP Scan app, follow these steps.

- 1. Open the HP Scan app.
- 2. On the Scan tab, select Scan a Document or Photo.

The scan interface opens.

3. In the left pane of the home screen, right-click the shortcut and select Rename Scan Shortcut.

- 4. Type a new name for the Scan Shortcut and select OK.
- NOTE: Duplicate names are not allowed. The name should be unique and less than 128 characters.

| Enter a new name for the Scan Shortcut |        |
|----------------------------------------|--------|
| Save as PNG                            |        |
|                                        |        |
| ок                                     | Cancel |

### Save changes to a Scan Shortcut

Learn about saving changes to a custom Scan Shortcut.

If changes are made to shortcut settings, these changes are "sticky" only during the current session of the HP Scan app. To save the updated settings to the shortcut to apply in the future, follow these steps.

- 1. Open the HP Scan app.
- 2. On the Scan tab, select Scan a Document or Photo.

The scan interface opens.

- 3. In the left pane of the home screen, select the shortcut.
- 4. Make any changes to the Scan Shortcut.
- NOTE: When changes are made to a shortcut on the main screen, two icons display to the right of the shortcut name: Save and Undo icons. These icons indicate that unsaved changes are currently pending for the shortcut. The shortcut does not need to be selected to resolve the pending changes. After a scan has occurred, if there are pending changes to the shortcut that was used while scanning, the Save and Undo icons are displayed on the adjustments screen to the right of the title area in the adjustments panel.
- 5. To save the changes to the shortcut, use one of the following options:
- NOTE: If you want to preserve existing settings for the shortcut and do not want to the temporary changes to be saved for the next time the shortcut is used, skip this step, and then click **Scan**. You can also click the Undo icon to revert the shortcut to the last saved setting.
  - When the application is open, click the Save Shortcut icon, or right-click the shortcut name and select **Save**.
  - Close the application and, when prompted, click Yes.

The changes to the shortcut are saved and will be available the next time the shortcut is used.

# Restore a Scan Shortcut to default settings

To restore a Scan Shortcut in the HP Scan app to its default settings, follow these steps.

NOTE: This option is only available in the drop-down menu for factory default Scan Shortcuts and cannot be used with custom-created Scan Shortcuts.

- 1. Open the HP Scan app.
- 2. On the Scan tab, select Scan a Document or Photo.

The scan interface opens.

- 3. In the left pane of the home screen, right-click the shortcut and select Restore Defaults.
- 4. Select Yes to confirm. This cannot be undone.

The Scan Shortcut settings are resets to the factory default values.

# Import/Export Scan Shortcuts to/from XML

Scan Shortcuts can be exported to or imported from an XML file using the HP Scan app.

Administrators can create Scan Shortcut profiles for a workgroup and share custom Scan Shortcuts with each other using .xml files.

# Show/Hide Scan Shortcuts

To show or hide custom Scan Shortcut(s) you created in the HP Scan app, follow these steps.

- MOTE: Factory default Scan Shortcuts cannot be hidden.
  - 1. Open the HP Scan app.
  - 2. On the Scan tab, select Scan a Document or Photo.

The scan interface opens.

3. Click the Show/Hide Scan Shortcuts link.

| Scon Shortcuts Show/Hide Scan Shortcuts | Scan Shortcut Settings:<br>Everyday Scan                                                                                                    |                         | More |
|-----------------------------------------|----------------------------------------------------------------------------------------------------|-------------------------|------|
|                                         | Scan                                                                                                    |                         |      |
|                                         | Item Type                                                                                                    | Fage Sides              | -    |
| <b>E</b> ,                              | Destation                                                                                                    | · · Sucatation          |      |
| P3                                      | Detect Content on Page                                                                                                    | Auto Orient             |      |
| tent c                                  | Source                                                                                                    |                         |      |
| Save as PDF                             | Document Feeder if loaded                                                                                                    | ~                       |      |
| Save as JPEG                            | E desta de la composición de la composición de |                         |      |
| 553                                     | Image                                                                                                    |                         |      |
| CATA Email as PDF                       | Color Moce                                                                                                    | - Hulti Grana an        |      |
| Email as JPEG                           | Con                                                                                                    |                         |      |
| Seve as Editable Text (OCR)             | Destination                                                                                                    |                         |      |
|                                         | File Type                                                                                                    | Send To                 |      |
| Send to Cloud                           | POF                                                                                                    | Local or Network folder | +    |
| Create New Scan Shortcut 🏦 👱            | Show Wewer After Scan                                                                                                    |                         |      |

- 4. In the Show/Hide Shortcuts dialog, clear the check boxes next to the custom Scan Shortcuts that you want to hide. The list is displayed in the same order in which they appear in the HP Scan app.
- NOTE: The selected checkboxes are the Shortcuts that will be shown. By default, all the available shortcuts that display in the user interface are checked. At least one shortcut must be selected to be shown.

| Model Name: HP Scan Jet Flow N9 | 120 fn2 |
|---------------------------------|---------|
| Scan Shortcuts                  |         |
| · •                             | ^       |
| D 6                             |         |
| □ ·                             |         |
| Save as PDF                     |         |
| Save as JPEG                    |         |
| Email as PDF                    |         |
| 🔽 Email as JPEG                 | ~       |

5. When finished, click **Apply**.

The selected shortcuts are displayed, and any unselected shortcuts are hidden in the HP Scan app.

# **Delete a Scan Shortcut**

To delete a custom Scan Shortcut you created in the HP Scan app, follow these steps.

- NOTE: Factory default Scan Shortcuts cannot be deleted.
  - 1. Open the HP Scan app.
  - 2. On the Scan tab, select Scan a Document or Photo.

The scan interface opens.

- 3. In the left pane of the home screen, right-click the shortcut and select Delete <Shortcut name>.
- 4. Select Yes to confirm delete. This cannot be undone.

# 9 Manage and maintain the scanner

Use the steps in this chapter to manage and maintain the scanner on a device using the HP Scan app.

# **Open the Embedded Web Server (EWS)**

Learn how to open the device Embedded Web Server (EWS) using the HP Scan app to view and configure scan information.

- 1. Open the HP Scan app.
- 2. On the Scan tab, select Scanner Home Page (EWS).

The EWS opens.

| HP Color Laser                        | Jet MFP                                                                                                    | 1.000                                                                                                    |                             |                                                                     |                                                                                                    |                                                          | ing and                          |                                           | Links   |
|---------------------------------------|----------------------------------------------------------------------------------------------------|----------------------------------------------------------------------------------------------------|-----------------------------|---------------------------------------------------------------------|----------------------------------------------------------------------------------------------------|----------------------------------------------------------|----------------------------------|-------------------------------------------|---------|
| rmation General                       | Copy/Print                                                                                                    | Scan/Digital Send                                                                                                    | Fax                         | Supplies                                                            | Troubleshootin                                                                                                    | y Security                                               | HP Web S                         | iervices N                                | etworki |
| e Status<br>guration Mage             | Device Statu                                                                                                    | s                                                                                                    |                             |                                                                     |                                                                                                    |                                                          |                                  |                                           |         |
| lies Status Page<br>Llog Page         | Sleep mode of                                                                                                    | n                                                                                                    |                             |                                                                     |                                                                                                    |                                                          |                                  |                                           |         |
| e Page                                | Supplies                                                                                                    |                                                                                                    |                             |                                                                     |                                                                                                    |                                                          |                                  |                                           |         |
| Schedule Summary<br>ol Panel Snapshot | Yellow Cartridge<br>Order W9172MC                                                                                                    | 100%* Orde                                                                                                    | enta Cartridge<br>r W9173MC | 100%*                                                               | Cyan Cartzidge<br>Order W9171MC                                                                                                    | 100%*                                                    | Black Cartridge<br>Order W9170MC | 100%                                      |         |
| tere mayor to serve ringers           | Deserved Frederic                                                                                                    | where the second second s                                                                                                    |                             |                                                                     |                                                                                                    |                                                          |                                  |                                           |         |
| Source Litenses                       | Crder J8/95A                                                                                                    | 100%*                                                                                                    |                             |                                                                     |                                                                                                    |                                                          |                                  |                                           |         |
| Source Licenses                       | Toner Collection U<br>Stapler 1 Y1614Az<br>* Estimated Jevels                                                                                                    | IDDN-<br>Int 55885A: OK<br>OK<br>Actual levels may vary.                                                                                                    |                             | Supp                                                                | olies Details                                                                                                    |                                                          |                                  |                                           |         |
| Source Licenses                       | Color JE195A<br>Toner Collection U<br>Stapler 1 Y1614A<br>* Estimated levels<br>Media                                                                                                    | INT SSB85A: OK<br>OK<br>Actual levels may vary.                                                                                                    |                             | Supr                                                                | olies Details                                                                                                    |                                                          |                                  |                                           |         |
| Source Licenses                       | Criter JB/SGA<br>Toner Collection U<br>Stapler 1 YI 51 44x<br>* Estimated levels<br>Media                                                                                                    | 100%*<br>100%*<br>win 6558554 (0K<br>.0K<br>. Actual levels may vary.<br>Status                                                                                                    |                             | [Supp                                                               | nies Decails                                                                                                    | Sire                                                     |                                  | Туре                                      |         |
| Source Licenses                       | Model<br>Model<br>Model<br>Model<br>Model<br>Model<br>Tray 1                                                                                                    | 100%*<br>100%*<br>100%<br>100%<br>Actual levels may vary.<br>Status<br>Lin Evr                                                                                                    | ety:                        | 500<br>Cap<br>100                                                   | olies Details<br>Histy<br>Isheets                                                                                                    | Size<br>Any Size                                         | _                                | Tyye<br>Any Type                          |         |
| Source Licenses                       | Media Media                                                                                                    | NE 100%* ID 0%* ID 0%* | ety<br>] < 30%              | 5000<br>Cap<br>100<br>520                                           | uites Detabilis<br>wicky<br>sheets<br>sheets                                                                                                    | Size<br>Any Size<br>Letter (8.5x1)                       | 1)                               | Type<br>Any Type<br>Plain                 |         |
| Source Licenses                       | Andia<br>Media<br>Me                                                                                                    | NE 100%* INTESSB5A4 OK OK OK Actual levels may vary. Status                                                                                                    | ety<br>] < 30%<br>] < 30%   | 5000<br>100<br>520<br>520                                           | siles Details<br>stricty<br>isheets<br>sheets<br>sheets                                                                                                    | Size<br>Any Size<br>Letter (8.5x1)<br>Ledger (11x1       | ນ<br>ກ                           | Tyys<br>Any Type<br>Plain<br>Plain        |         |
| Source Licenses                       | Media<br>Media<br>Media | NE 100%* INT 558854 OK OK Actual levels may vary. Status                                                                                                    | ety<br>] < 30%<br>] < 30%   | 5000<br>Cap<br>100<br>530<br>530<br>530<br>530<br>530<br>530<br>530 | siles Details<br>sicky<br>schees<br>schees | Size<br>Any Size<br>Letter (8:5x1<br>Ledger (11x1<br>Nok | ຍ<br>ກ                           | Tyyx<br>Any Type<br>Plain<br>Plain<br>Nik |         |

# Change or assign the device connection type

To assign or change the device connection type, use the **Tools** tab.

If you skipped the connection configuration process during initial set up, or if you want to change the connection type, follow these steps.

- 1. Open the HP Scan app.
- 2. Select the **Tools** tab.

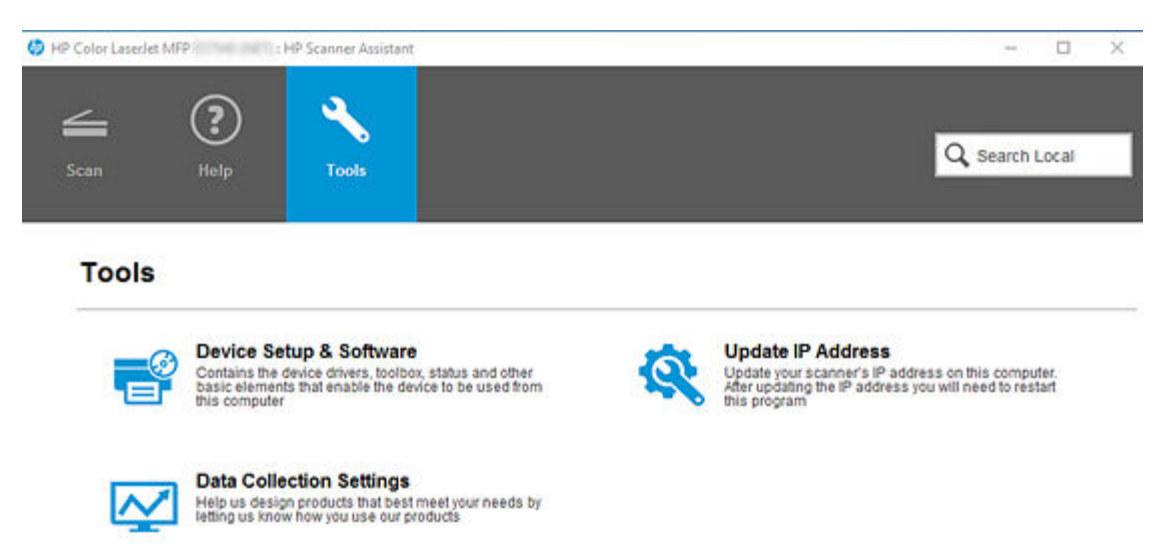

3. Select Device Setup & Software.

You will be redirected to the installation set up process to change the connection.

### Change the scanner settings

To change the scanner settings using the HP Scan app, use the Scanner Tools Utility (STU).

1. Open the HP Scan app.

#### 2. Select the Tools tab.

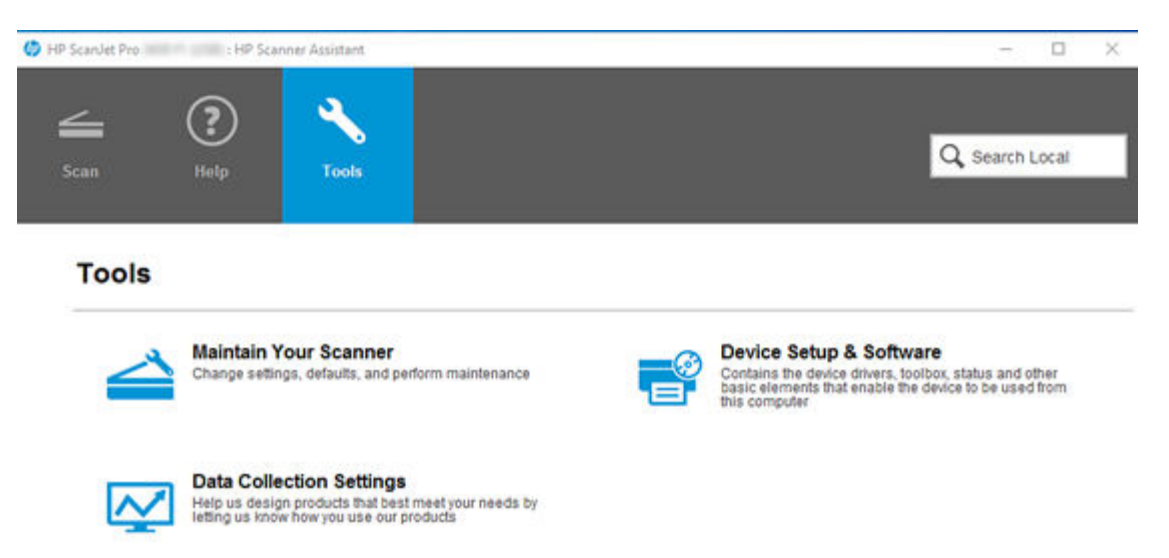

3. Select Maintain Your Scanner.

The Scanner Tools Utility opens.

### Maintain the scanner

To maintain the scanner using the HP Scan app, use the Scanner Tools Utility (STU).

1. Open the HP Scan app.

#### 2. Select the Tools tab.

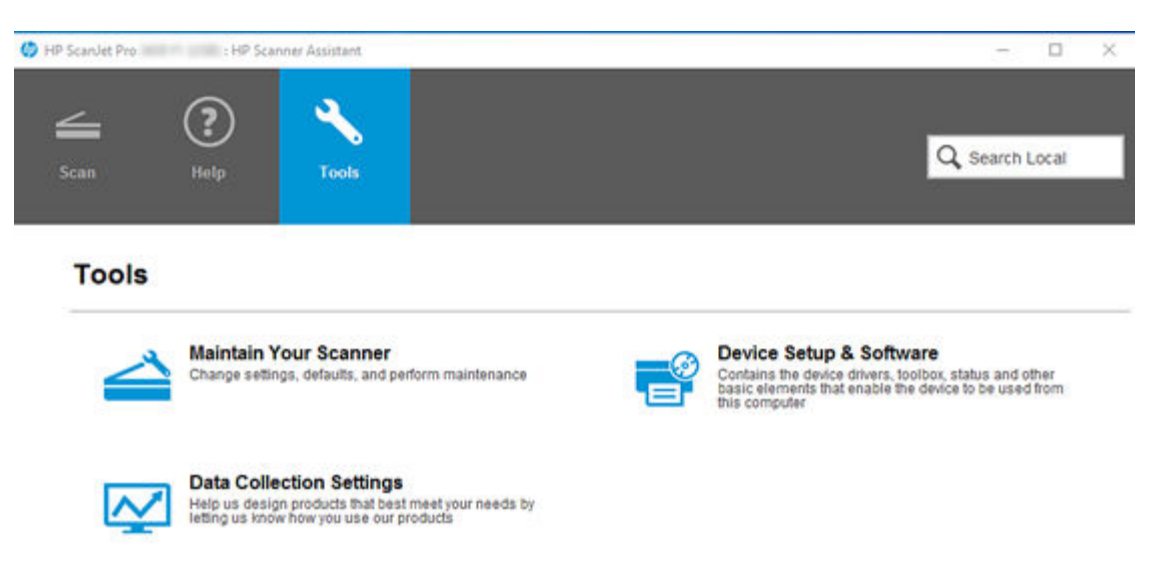

3. Select Maintain Your Scanner.

The Scanner Tools Utility opens.

# View device, firmware, or network information

To view device, firmware, or network information, use the HP Scan app to open the Embedded Web Server (EWS).

- 1. Open the HP Scan app.
- 2. On the Scan tab, select Scanner Home Page (EWS).

The EWS opens.

3. Select the **Information** tab, and then select **Device status** from the left pane.

| HP HP                                                                                                   | Color LaserJ               | et MFP                                                                                                    |                                                           |                                             |                                             |                                                                         | Search by R                                                   | leyword                        | Q,                                         | <ul> <li>Sign In</li> </ul> |
|----------------------------------------------------------------------------------------------------|----------------------------|----------------------------------------------------------------------------------------------------|-----------------------------------------------------------|---------------------------------------------|---------------------------------------------|-------------------------------------------------------------------------|---------------------------------------------------------------|--------------------------------|--------------------------------------------|-----------------------------|
| formation                                                                                               | General                    | Copy/Print                                                                                                    | Scan/Digita                                               | l Send Fax                                  | Supplies                                    | Troubleshooting                                                         | y Security                                                    | HP Web S                       | ervices                                    | Networking                  |
| vice Status<br>origunation Page                                                                         |                            | Device Statu                                                                                                    | s                                                         |                                             |                                             |                                                                         |                                                               |                                |                                            |                             |
| oplies Status Pa<br>ent Log Page<br>age Page<br>vice Information<br>ent Schedule Su<br>torol Panel Snap | n<br>n<br>Intmary<br>pshot | Sleep mode or<br>Supplies<br>Yellow Cartridge<br>Order W5172MC                                                                                                    | n<br>1001                                                 | Magenta Cartrid                             | lge 100%-                                   | Cyan Cartridge<br>Order W9171MC                                         | 100%*                                                         | lack Cartridge<br>rder W9170MC | 100                                        | 5°                          |
| nable Reports /                                                                                         | and Pages<br>ses           | Document Feeder<br>Order J8J95A<br>Toner Collection U<br>Stapler 1 Y1614Ac<br>* Estimated levels                                                                          | KİL 1009<br>Init 55885A: OK<br>OK<br>. Actual levelis may | v<br>very.                                  | Sup                                         | plies Details                                                           |                                                               |                                |                                            |                             |
| naele Heports (                                                                                         | and Pages<br>ses           | Document Feeder<br>Order J8J95A<br>Toner Collection U<br>Stapiler 1 Y1614Az<br>* Estimated levels<br>Media                                                                | KİL 1009<br>nit 65885A: OK<br>OK                          | Very.                                       | Sup                                         | olies Details                                                           |                                                               |                                |                                            |                             |
| iatue Reports (                                                                                         | and Pages<br>nes           | Decement Feeder<br>Groer JEJSSA<br>Toner Collection U<br>Stapler 1 V1614Ac<br>* Estimated levels<br>Media                                                                 | ikit 1009<br>Init 65885A: OK<br>OK<br>Actual levels may   | e<br>Very,<br>Status                        | Sup<br>Cap                                  | olies Detaila ]                                                         | Size                                                          |                                | Турс                                       |                             |
| iatue Reports (                                                                                         | and Pages<br>nes           | Document Feeder<br>Order J8165A<br>Toner Collection U<br>Stapler 1 Y151 44<br>* Estimated levels<br>Media<br>Neuri /butpot<br>Tray 1                                      | ikit 1009<br>Init 55885A: OK<br>OK<br>Actual levels may   | Villoy.<br>Status<br>Li Empty               | [ 540<br>Caj<br>10                          | olies Details<br>withy<br>Disheets                                      | Size<br>Any Size                                              |                                | Type<br>Any Type                           |                             |
| asot Reports                                                                                            | and Pages<br>set           | Document Feeder<br>Order J81/65A<br>Torrer Collection U<br>Stabler 11101 44<br>* Estimated levels<br>Nedla<br>Negat/Matgat<br>Tray 1<br>Tray 2                            | KİL 1009<br>Init 65885A: OK<br>OK<br>Actual levels may    | Verys<br>Status<br>Empty<br>35%             | 540<br>649<br>100<br>523                    | olies Details<br>auky<br>D sheets<br>O sheets                           | Silve<br>Any Size<br>Letter (8.5x11)                          |                                | Type<br>Any Type<br>Ptain                  |                             |
| usoite Reports .<br>n Source Licen                                                                      | and Pages<br>set           | Document Feeder<br>Criter J81/65A<br>Toner Collection U<br>Stabler 1110144A<br>* Estimated levels<br>Media<br>Media<br>Media<br>Media<br>Tray 1<br>Tray 2<br>Tray 3       | KİL 1009<br>Init 65885A: OK<br>OK<br>Actual levels may    | Status<br>Empty<br>< 30%                    | 545<br>64<br>100<br>533<br>523              | olies Details<br>Hilly<br>Disheets<br>Disheets<br>Disheets              | Size<br>Any Size<br>Letter (8:5x11)<br>Ledger (11x17)         |                                | Tyye:<br>Any Type<br>Plain<br>Plain        |                             |
| issite Reports .<br>n Source Licen                                                                      | and Pages<br>Set           | Decement Feeder<br>Oner Jalissa<br>Toner Collection U<br>Stabler 1 VIST444<br>* Estimated levels<br>Media<br>Media<br>Media<br>Tray 1<br>Tray 2<br>Tray 3<br>Cotput bin 1 | ikit 1009<br>Init 65885A: OK<br>OK<br>Actual levels may   | Status<br>Status<br>Empty<br>< 30%<br>< 30% | 540<br>64<br>10<br>530<br>530<br>520<br>250 | olies Details<br>HSRy<br>Sheets<br>Sheets<br>Sheets<br>Sheets<br>Sheets | Silve<br>Any Size<br>Letter (8:5x11)<br>Ledger (11x17)<br>N/A |                                | Tyyec<br>Any Type<br>Plain<br>Plain<br>Nii |                             |

# **Revision history**

View a list of document revisions.

The information contained herein is subject to change without notice. HP shall not be liable for technical or editorial errors or omissions contained herein.

Table Revision history

| Revision number | Revision date | Revision notes                              |
|-----------------|---------------|---------------------------------------------|
| 1.0             | 03/2021       | New release User Guide for the HP Scan app. |

# Index

### Α

add device 16 divider 62 page break 62 scanner 16 separator 62 add pages blank 59 scan preview window 64 adjust page settings after scan 36 scanned pages after scan 36 ShortCut settings before scan 36 Adjustments area 32 Adjustments window 29 app, overview, menus 20 assign connection type 91 assign PIN 41 auto-named 74

### B

Bar code 73, 74 buttons user interface 32

### С

change connection type 91 default settings 92 ip address 70 scanner settings 92 change page order 60 change page orientation 60 configure Scan To USB 67 configure, set up 66 connection change to network 91 change to usb 91 change to wireless 91 create job reservation 41 scan shortcuts 85 stored job 41 crop pages 57

### D

data multiple zonal 71 default settings 92 delete scan shortcuts 84,90 delete pages 59 delete, scanner, device 17 Detailed Adjustment settings 33 Document view 29 Download driver 5 full software 5 web pack 5

### Ε

edit pages 52 editable text 40, 71 editing tools 32 email scan jpeg 39 pdf 39 Embedded Web Server 91, 94 enable Remote Scan 68 scan to computer 66 Scan To USB 67 Web Scan 68 EveryDay Scan 36

### F

file name 73 folder 74

### Н

home screen 23

### I.

icons add scan 32 crop 32 delete page 32 insert separator 32 next 32 previous 32 rotate 32 undo 32 information device 94 firmware 94 network 94 insert divider 62 page break 62 separator 62 install 6 administrator 14 basic web pack 14 command prompt 14 HP Scan 5 plug-ins 14 silent 14 usb cable connection 7 wired network connection 9 wireless connection 12 install, app 4 Introduction, Scope 1 ip address change 70

### J

job separator 62 job storage 41

### L

Less link 33

#### Μ

maintain scanner 91 Maintain Your Scanner 92 maintenance 93 manage app 91 shortcuts 84 metadata 78 More link 33 multiple scan zones 71 multiple zonal 71

### 0

OCR Text 73, 74 open app 35 Embedded Web Server 91 home screen 35 Open in a Zoom window 54, 57, 60 overview home screen 23 scan shortcuts 25, 28 Scan Shortcuts 23 settings 25, 28 tabs 20

### Ρ

password protect 41 perform maintenance 93 preview scan 52 preview window 59,60

#### R

re-order pages 60 remove pages 59 rename scan shortcuts 84, 86 restore scan shortcuts 84 restore defaults scan shortcuts 88 revision history 96

#### S

save scan shortcuts 87 Save as Editable Text (OCR) 40, 71.73.74.76.78 save scan ipea 38.39 local folder 38 network folder 38 pdf 38.39 Scan a document or photo 36 Scan a Document or Photo 35 scan preview 52,64 crop 57 document list view 53 full screen 54 thumbnail view 52 zoom 54 scan preview window 62 Scan preview window **Detailed Adjustment** settings 33 Document view 29 Thumbnail view 29 scan shortcuts create 85 delete 90 export 88 hide 88 import 88 rename 84.86 restore defaults 88 save 87 Scan Shortcuts about 23.25.28 Email as JPEG 25.28 Email as PDF 25, 28 Everyday Scan 25, 28 Save as Editable Text (OCR) 25.28 Save as JPEG 25.28 Save as PDF 25.28 Send to Cloud 25, 28 settings 25, 28 scan to computer 66 editable text 40, 71, 73, 74, 76, 78 Scan To USB control panel option 67 enable 67 scan zones 76 scanner maintenance 93 scanner tools utility 93 Scanner Tools Utility (STU) 92, 93 separate 76 set up wizard

start 6

shortcuts delete 84 rename 84 restore defaults 84 show scan shortcuts 88 Show Viewer after scan 52-54 store scan job 41 supported devices 2 file types 2 printers 2 scanners 2 system requirements minimum 1 operating 1 recommended 1

### Т

tabs Help 20 Scan 20 Tools 20 thumbnail view 52 Thumbnail view 29 toggle More Less 33

### U

UDC icon 35 uninstall 18 One-Click 18 use, open, other 35

### V

view device information 94 document 53 firmware information 94 full screen 57, 60 list 53 network information 94 thumbnails 52 zoom 57, 60

### Ζ

zone 73 zoom 54